### ENDNOTE

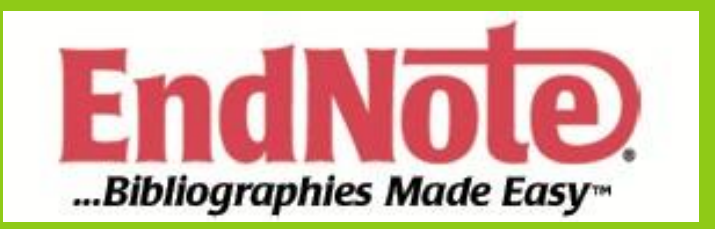

**Tutorial** 

# Módulo I

- O que é o EndNote?
- Funcionalidades do EndNote
- Ocomo instalar o EndNote?
- Omo criar uma nova Biblioteca?
- Ocomo inserir registos?

# Módulo II

Omo exportar registos?

Como importar registos

# MÓDULO III

### Omo fazer pesquisas na Biblioteca?

Ocomo encontrar registos duplicados?

Omo criar grupos e atribuir-lhes registos?

# MÓDULO IV

### Como inserir e formatar citações no Word?

### Como formatar a bibliografia?

## MÓDULO I

# O QUE É O ENDNOTE?

O EndNote é um software que permite guardar, organizar e usar referências bibliográficas na criação de documentos.

## FUNCIONALIDADES DO ENDNOTE

- Permite, após pesquisa nas bases de dados, exportar as referências bibliográficas dos registos recuperados;
- Permite associar objetos às referências e referenciar ou inserir esses objetos nos documentos.
- Permite inserir citações no Word e criar bibliografia no final do documento automaticamente.

## COMO INSTALAR O ENDNOTE?

- Deverá autenticar-se no SIGARRA;
- Ir a
  <u>https://wp.up.pt/fadeupinformatica/2017/04/12/endnote/;</u>
- Escolher a versão que se adequa ao seu computador;
- Para alterar as preferências do EndNote, acrescentar o catálogo da FADEUP e adicionar o estilo FADEUP4 deverá fazer download do arquivo ZIP e seguir as indicações;

Dica: Não é possível instalar o EndNote se tiver o Word aberto;

## COMO CRIAR UMA NOVA BIBLIOTECA?

- $\odot$  Ir a File  $\rightarrow$  New;
- Dar o nome à nova Biblioteca;
- Escolher o diretório onde pretende guardar a biblioteca;
- Fazer "Guardar";

| <ul> <li>EndNote X8 - [KAOS]</li> <li>Eile Edit Referencer Groups Tools</li> </ul>                                                                                      | window Help                                                                                                    |                                                                                                    |                                                                                               |                                       |                                                                                                    |                                                                                                    |         |                                                              |                                            |            |
|----------------------------------------------------------------------------------------------------|----------------------------------------------------------------------------------------------------|----------------------------------------------------------------------------------------------------|-----------------------------------------------------------------------------------------------|---------------------------------------|----------------------------------------------------------------------------------------------------|----------------------------------------------------------------------------------------------------|---------|--------------------------------------------------------------|--------------------------------------------|------------|
| FADEUP4                                                                                                    |                                                                                                    | £Q 2 E                                                                                                    | ) " 🗟 💷 🔿 La                                                                                  | _ <u>∩</u> ? Quic                     | k Search Q                                                                                                    | • 😞 Hide Search F                                                                                                  | anel    |                                                              |                                            |            |
| My Library Sear<br>All References (700)<br>Configure Sync<br>Recently Added (0)<br>Unfiled (690)<br>Trash (15)                                                          | Any Field<br>Any Field<br>Any Field<br>Any Field<br>Any Field<br>Any Field                                                                                                    | <ul> <li>Contains</li> <li>Contains</li> <li>Contains</li> <li>New Reference Lib</li> </ul>                                                                                                    |                                                                                               | ]                                     |                                                                                                    |                                                                                                    |         |                                                              | X                                          |            |
| MY GROUPS     AFA     (9)                                                                                                    | Aleksandrovic, M 2015                                                                                                    | ← → × ↑ 🗐<br>Organizar ▾ 🔹                                                                                                    | <ul> <li>Este PC &gt; Documentos</li> <li>ova pasta</li> </ul>                                | ]                                     |                                                                                                    |                                                                                                    | v Ö     | Procurar em Documentos                                       | م<br>•                                     |            |
| dhtpapgç (1) My Groups pl pdf (0) Online Search Q Library of Congress (0) Q LISTA (EBSCO) (0) Q PubMed (NLM) (0) Q Web of Science Core (0) more Find Full Text Referent | Akbar Ali         201,           Alis, R.; Sanchis         2014           Graham Allison         1969           Brunna Carvalho         2014           Alves, Celia; Calv         2014           Silvia Cristina Fra         2005           John Amis; Trevo         1996           Amorosi, Marilisa         2014           Amorosi, Marilisa         2014           Androse, Marilisa         2014           Ardern, Clare L;         2014           Marta Teresa Silv         1992           Arslan, A.; Cepni         2014           Askenazy, Philip         2014           Avolio, Bruce J;         2006           Avolio, Bruce J;         2000           Ince         Preview | <ul> <li>Acesso Rápido</li> <li>Ambiente de</li> <li>Transferência</li> <li>PMartins</li> <li>Documentos</li> <li>Imagens</li> <li>2017</li> <li>Originais</li> <li>pmartins</li> <li>Tutoriais</li> <li>Dropbox</li> <li>OneDrive</li> </ul> | Nome<br>E As minhas origens of<br>Blocos de Notas do<br>EndNote<br>IBM<br>Modelos Personaliza | le dados<br>OneNote<br>ados do Office | Data de modificaç<br>12/07/2016 13:27<br>15/11/2016 11:31<br>21/06/2016 17:42<br>09/03/2017 15:06<br>01/06/2016 11:32 | Tipo<br>Pasta de ficheiros<br>Pasta de ficheiros<br>Pasta de ficheiros<br>Pasta de ficheiros<br>Pasta de ficheiros | Tamanho |                                                              |                                            |            |
| Referen<br>Rating                                                                                                    | ence Type: 1.Artigo em Perió I<br>g                                                                                                    | Nome de ficheiro:<br>Guardar com o tipo:                                                                                                    | Biblioteca Endnote<br>EndNote Library (*.enl)                                                 |                                       |                                                                                                    |                                                                                                    |         |                                                              | ~                                          | (IN<br>Ora |
| Autor<br>Ano<br>Título d<br><1455-7<br>Título d                                                                                                    | do artigo<br>-2332-1-P8.pdf><br>do periódico                                                                                                    | <ul> <li>Ocultar pastas</li> </ul>                                                                                                    |                                                                                               |                                       |                                                                                                    |                                                                                                    |         | Guardar Car<br>INFORMAT<br>of <i>e</i> -leader<br>Patricia A | icelar<br>ION AND Co<br>ship<br>Ives Marti | era<br>ov  |

# COMO INSERIR REGISTOS?

- Existem três formas de inserir registos nas bibliotecas. Manualmente, através da exportação (das bases de dados para o EndNote) ou da importação (no EndNote pesquisar as bases de dados).
- Neste momento vamos abordar a forma manual.
- Devemos clicar no ícone
- Escolher o tipo de documento sobre o qual queremos fazer a referência e preencher os campos. Assim:

#### EndNote X8 - [New Reference] File Edit References Groups Tools Window Help 👍 📥 Reference 👎 Attached PDFs 🖉 I, **S** (♥ • Plain Size • **B** $I \ \underline{U}$ P $A^{\perp} A_{\perp} \Sigma A_{a}$ • Plain Font e -Reference Type: 1.Artigo em Periódico 1.Artigo em Periódico ^ Rating 2. Artigo em periód. electrón. . 3. Livro 4. Capítulo de livro Autor 5. Livro com Editor científico 6. Dissertações 7. Artigo em Actas Ano 8. Material Audiovisual 9. Página Web Título do artigo 10. Base de dados (em linha) 11. Relatório de Estágio Aggregated Database Título do perió Artwork Bill Blog Volume Case Catalog Chart or Table Número Classical Work Computer Program Página(s) Dataset Dictionary Electronic Book Electronic Book Section Start Page Encyclopedia Equation Epub Date Figure Film or Broadcast Generic Date Type of Article Short Title Alternate Journal

Depois de preencher os campos basta fechar o registo, o programa vai perguntar-nos se pretendemos manter as alterações ao que devemos indicar "Sim".

| EndNote X8 - [Amorosi, 2014 #548]                            |                                                             | – 🗆 ×    |
|--------------------------------------------------------------|-------------------------------------------------------------|----------|
| File Edit References Groups Tools Window Help                |                                                             | _ 8      |
| ← 🔿 Reference 🄁 Attached PDFs 🖉                              |                                                             | <b>X</b> |
| 🖳 🖉 🗁 🔍 🗣 🚱 🔛 🖓 Plain Font 🔹 Plain Size 🔹 🖪 I 💆              | P A <sup>1</sup> A <sub>1</sub> Σ A <sub>a</sub> -          |          |
| Reference Type: 1.Artigo em Periódico 🔹                      |                                                             | 卷- ^     |
| Rating                                                       |                                                             |          |
| Autor<br>Amorosi, Marilisa                                   |                                                             |          |
| Ano<br>2014                                                  |                                                             |          |
| Titulo do artigo<br>Correlation between sport and depression |                                                             |          |
| Título do periódico<br>Psychiatria Danubina                  |                                                             |          |
| Volume<br>26                                                 |                                                             |          |
| Número                                                       |                                                             |          |
| Suppl 1                                                      |                                                             |          |
| Página(s)<br>208-10                                          | EndNote                                                     |          |
| Start Page                                                   | Do you want to cause the changes you want to the reference? |          |
| Epub Date                                                    | Your changes will be lost if you don't save them.           |          |
| Date                                                         |                                                             |          |
| 2014-Nov                                                     | Do not display this message again.                          |          |
| Type of Article                                              | Yes No Cancel                                               |          |
| Short Title                                                  |                                                             |          |
| Alternate Journal                                            |                                                             |          |
| ISSN                                                         |                                                             |          |
| 0353-5053                                                    |                                                             |          |
| DOI                                                          |                                                             |          |
| Original Publication                                         |                                                             |          |
| Reprint Edition                                              |                                                             |          |
| Reviewed Item                                                |                                                             |          |
| Legal Note                                                   |                                                             |          |
|                                                              |                                                             |          |

### Automaticamente o EndNote vai criar a referência bibliográfica para o documento.

| EndNote X8 - [KAOS]     |      |          |                          |          |                                                         |                  |                   |              |               |              |
|-------------------------|------|----------|--------------------------|----------|---------------------------------------------------------|------------------|-------------------|--------------|---------------|--------------|
| File Edit References Gr | oups | Tools    | Window Help              |          |                                                         |                  |                   |              |               |              |
| FADEUP4                 |      |          | • 🖻 📮 🔇                  | (公       | ⓒ &   ❷ ⊖   🗟 🔤 💭 & ↔                                   | <u>2</u> • ? Qui | ck Search         | Q • ⊗ F      | lide Search P | Panel        |
| My Library              |      | Sear     | rch Options •            |          |                                                         |                  |                   |              |               |              |
| All References (7       | 700) |          | Any Field                |          | v Containe                                              |                  |                   |              |               |              |
| 💽 Configure Sync        |      |          | Any rieu                 |          |                                                         |                  |                   |              |               |              |
| Recently Added          | (0)  | And      | Any Field                |          | Contains                                                |                  |                   |              |               |              |
| 📑 Unfiled (6            | 90)  | And      | Any Field                |          | Contains                                                |                  |                   |              |               |              |
| <u> </u> Trash (        | (15) | • @      | Author                   | Year     | Title Ra                                                | ating            | lournal           | Last Undated | Reference     | Type         |
| ■ MY GROUPS             |      | 0        | Aleksandrovic M          | 2015     | The effects of aquatic activities on physical fitnes    |                  | ΕΕΕΚΤΙ ΔΚΤΙΛΝΙ    | 29/03/2017   | 1 Artigo e    | m Peri       |
| AFA                     | (9)  | •        | Albmoud, Hashi           | 2014     | Surface-assisted laser desorption/ionization m          |                  | Analyst           | 14/02/2017   | 1.Artigo e    | em Pe        |
| dhfiapoc                | (1)  | • @      | Akbar Ali                | 2012     | The Crucial Role of Leadership in Organizations         |                  | International J   | 14/02/2017   | 1.Artigo e    | em Pe        |
|                         |      | •        | Alis, R.; Sanchis        | 2014     | Exercise Effects on Erythrocyte Deformability i         |                  | Int J Sports Med  | 14/02/2017   | 1.Artigo e    | em Pe        |
| ■ My Groups             |      | 0        | Graham Allison           | 1969     | Conceptual models and the missile crisis in Cuba        |                  | Public Administ   | 14/02/2017   | 1.Artigo e    | m Peri       |
| 📑 pdf                   | (0)  | • @      | Brunna Carvalho          | 2014     | O papel da avaliação de políticas públicas no co        |                  | Planejamento      | 14/02/2017   | 1.Artigo e    | em Pe        |
|                         |      | •        | Alves, Celia; Calv       | 2014     | Particulate matter in the indoor and outdoor ai         |                  | Environmental     | 14/02/2017   | 1.Artigo e    | em Pe        |
|                         | (0)  | 00       | Silvia Cristina Fra      | 2005     | Avancos e contradicoes da participacao popular          |                  | Movimento (Po     | 14/02/2017   | 1.Artigo e    | m Peri       |
| Library of Congress     | (0)  | 00       | John Amis; Trevo         | 1996     | The Size-Structure Relationship in Voluntary Spor       |                  | Journal of Sport  | 14/02/2017   | 1.Artigo e    | m Peri       |
| 🔇 LISTA (EBSCO)         | (0)  | 0        | Amorosi, Marilisa        | 2014     | Correlation between sport and depression                |                  | Psychiatria Dan   | 20/11/2017   | 1.Artigo e    | m Peri       |
| 🔇 PubMed (NLM)          | (0)  | 00       | Applegate, Lynda         | 1992     | New Information Systems Leaders: A Changing R           |                  | MIS Quarterly     | 23/02/2017   | 1.Artigo e    | m Peri       |
| 🔍 Web of Science Core   | (0)  | •        | Ardern, Clare L.;        | 2014     | Fifty-five per cent return to competitive sport         |                  | British Journal   | 14/02/2017   | 1.Artigo e    | em Pe        |
| more                    |      | 00       | Marta Teresa Silv        | 1999     | Políticas sociais no Brasil: Descentralização em Es     |                  | Revista Brasileir | 14/02/2017   | 1.Artigo e    | m Peri       |
|                         |      | •        | Arslan, A.; Cepni,       | 2014     | Functional outcomes of repair of Achilles tend          |                  | Acta Orthop Tr    | 14/02/2017   | 1.Artigo e    | em Pe        |
| □·· Find Full Text      |      | • @      | Askenazy, Philip         | 2010     | Innovative Work Practices, Information Techn            |                  | Industrial Relat  | 14/02/2017   | 1.Artigo e    | em Pe        |
|                         |      | • @      | Avolio, Bruce J.;        | 2003     | Adding the "E" to E-Leadership: How it may im           |                  | Organizational    | 14/02/2017   | 1.Artigo e    | em Pe        |
|                         |      | • @      | Avolio, Bruce J.;        | 2000     | E-leadership: Implications for theory, research,        |                  | The Leadership    | 14/02/2017   | 1.Artigo e    | em Pe        |
|                         |      | Referen  | nce Preview              |          |                                                         |                  |                   |              |               | 🔁 Attached   |
|                         |      | Amoros   | si, M. (2014). Correlati | on betwe | en sport and depression. Psychiatria Danubina, 26(Suppl | 1), 208-210.     |                   |              |               |              |
|                         |      |          |                          |          |                                                         |                  |                   |              |               |              |
|                         |      | <u> </u> |                          |          |                                                         |                  |                   |              |               | incle are no |

Sempre que pretendermos editar esse registo poderemos fazê-lo ao clicar sobre o mesmo duas vezes ou editá-lo abaixo em "reference".

| EndNote X8 - [KAOS]        |                                                                                                    | - 0 × |
|----------------------------|----------------------------------------------------------------------------------------------------|-------|
| File Edit References Group | ps Tools Window Help                                                                                                    | _ 8 × |
| FADEUP4                    | Is Is Is Q 2 2 2 Q 2 I I I I I I I I I I I I I I                                                                                 |       |
| My Library                 | Author Year Title Rating Journal Last Updated Reference Type                                                                     | ^     |
| All References (700)       | 🖉 Aleksandrovic, M 2015 The effects of aquatic activities on physical fitnes EFEKTI AKTIVN 29/03/2017 1.Artigo em Peri           |       |
| Configure Sunc             | Alhmoud, Hashi 2014 Surface-assisted laser desorption/ionization m Analyst 14/02/2017 1.Artigo em Pe                             |       |
| Recently Added (0)         | Akbar Ali     2012 The Crucial Role of Leadership in Organizations International J 14/02/2017 1.Artigo em Pe                     |       |
| Checentry Added (0)        | Alis, R.; Sanchis 2014 Exercise Effects on Erythrocyte Deformability i Int J Sports Med 14/02/2017 1.Artigo em Pe                |       |
| Unfiled (690)              | Graham Allison 1969 Conceptual models and the missile crisis in Cuba Public Administ 14/02/2017 1.Artigo em Peri                 |       |
| Trash (15)                 | Brunna Carvalho 2014 O papel da avaliação de políticas públicas no co Planejamento 14/02/2017 1.Artigo em Pe                     |       |
| B- MY GROUPS               | Alves, Celia; Calv 2014 Particulate matter in the indoor and outdoor al • • • • Environmental 14/02/2017 1.Artigo em Pe          |       |
| ■1AFA (9)                  | O @ Shiva Enstma Fra 2005     A vancos e contradicoes da participazao popular     Movimento (Po 14/U2/2017)     1.Artigo em Pern |       |
| diffiance (1)              | O ⊗ John Amis; Hevio 1990 i ne size-structure kelationship in voluntariy spor Journal of sport 14/U2/2017 i JAnĝo em Pern        |       |
| - anjopgç                  | Amoros, manina 2014 Correlation between sport and depression Psychiatra Data. 2011/2017 LANGG em Pertil.                         |       |
| ⊟- My Groups               | whpregare, ynue 1322 reterminiation system is caused and changing the mini 2 quartering 2 2/02/2011 radiugo en retermini         | ~     |
| 📑 pdf 🛛 🖓                  |                                                                                                    | _     |
| - Opling Search            | Reference Preview                                                                                                    | ÷     |
|                            |                                                                                                    |       |
| Library of Congress        |                                                                                                    |       |
| CLISTA (EBSCO) (0)         | Rating There are no PUrs attached to this reference.                                                                             |       |
| PubMed (NLM) (0)           |                                                                                                    |       |
| SQ Web of Science Core (0) | Autor                                                                                                    |       |
| more                       | Calvo, Ana I.                                                                                                    |       |
| ⊟- Find Full Text          | Marques, Liliana                                                                                                    |       |
|                            | Castro, Amaya<br>Nunan Tarana                                                                                                    |       |
|                            | Co. Ether                                                                                                    |       |
|                            | Fraile, Roberto                                                                                                    |       |
|                            | Ano                                                                                                    |       |
|                            | 2014                                                                                                    |       |
|                            | Título do artigo                                                                                                    |       |
|                            | Particulate matter in the indoor and outdoor air of a gymnasium and a fronton                                                    |       |
|                            | Título do periódico                                                                                                    |       |
|                            | Environmental science and Pollution Kesearch                                                                                     |       |
|                            | Volume                                                                                                    |       |
|                            |                                                                                                    |       |
|                            | 21                                                                                                    |       |
|                            |                                                                                                    |       |
|                            | 1230-12402                                                                                                    |       |
|                            | Start Page                                                                                                    |       |
|                            |                                                                                                    |       |
|                            | Easth Date:                                                                                                    |       |
|                            |                                                                                                    |       |

O EndNote assume que tudo o que está antes de uma vírgula é o último nome do autor. Por essa razão, se pretendermos inserir como autor uma instituição basta inserir o nome completo da instituição seguido de vírgula.

## MÓDULO II

## **COMO EXPORTAR REGISTOS?**

Para exportar registos de bases de dados para o EndNote é necessário, apenas, que seja efetuada uma pesquisa e depois agir da seguinte forma:

# EXEMPLO EBSCO

### Adicionar à pasta os registos relevantes;

| No | ova pesquisa Assunto                                                  | os • Pul   | blicações 🔹             | Informações da en                                                                                                    | presa                                                | Mais •                                                       |                                                          |                                    |              |                      |                             |                                         |                  |                                     |                               |                                            |                     |            |                              |                      |                        |                                  |          |                                               |            |           | Registra                                 | ir-se    | 🗀 Pasta       | Preferé     | ncias   | Idiomas         | •       | Pergun | e ao Bibliotecário | Ajuda     | Sair |
|----|-----------------------------------------------------------------------|------------|-------------------------|----------------------------------------------------------------------------------------------------|------------------------------------------------------|--------------------------------------------------------------|----------------------------------------------------------|------------------------------------|--------------|----------------------|-----------------------------|-----------------------------------------|------------------|-------------------------------------|-------------------------------|--------------------------------------------|---------------------|------------|------------------------------|----------------------|------------------------|----------------------------------|----------|-----------------------------------------------|------------|-----------|------------------------------------------|----------|---------------|-------------|---------|-----------------|---------|--------|--------------------|-----------|------|
|    | U PORTO                                                               | Pesquisan  | ido: Art & Archi        | tecture Complete, Exit                                                                                                  | ir tudo   E                                          | Escolher base                                                | s de dado:                                               | os                                 |              |                      |                             |                                         |                  |                                     |                               |                                            |                     |            |                              |                      |                        |                                  |          |                                               |            |           |                                          |          |               |             |         |                 |         |        | UNIVERSIE          | ADE DO PO | RTO  |
|    |                                                                       | physical   | l activity              |                                                                                                    | AB R                                                 | esumo                                                        | •                                                        | Pe                                 | Pes          | squ                  | uisar                       | r 🗌                                     | Limp             | par                                 | ?                             |                                            |                     |            |                              |                      |                        |                                  |          |                                               |            |           |                                          |          |               |             |         |                 |         |        |                    |           |      |
|    |                                                                       | AND 🗸      | health                  |                                                                                                    | AB Re                                                | esumo                                                        | •                                                        |                                    |              |                      |                             |                                         |                  |                                     |                               |                                            |                     |            |                              |                      |                        |                                  |          |                                               |            |           |                                          |          |               |             |         |                 |         |        |                    |           |      |
|    |                                                                       | NOT 🗸      | child*                  |                                                                                                    | AB Re                                                | esumo                                                        | •                                                        | +                                  | +)(          |                      |                             |                                         |                  |                                     |                               |                                            |                     |            |                              |                      |                        |                                  |          |                                               |            |           |                                          |          |               |             |         |                 |         |        |                    |           |      |
|    |                                                                       | Pesquisa I | básica Pesqui           | sa avançada Histórico                                                                                                   | de pesqu                                             | uisa 🕨                                                       |                                                          |                                    |              |                      |                             |                                         |                  |                                     |                               |                                            |                     |            |                              |                      |                        |                                  |          |                                               |            |           |                                          |          |               |             |         |                 |         |        |                    |           |      |
| «  | Refinar resultados                                                    |            | Resulta                 | dos da pesquis                                                                                                    | a: 1 -                                               | 10 de 10                                                     | 3,914                                                    |                                    |              |                      |                             |                                         |                  |                                     |                               |                                            |                     |            |                              |                      |                        |                                  |          |                                               |            |           | Relevâ                                   | ncia 🗸   | Opções        | de página · | • 0     | Compari         | ilhar 🗸 |        | Empresa ·          |           | >>   |
|    | Pesquisa atual para                                                   | ~          | 1 Das G                 | Iohale Observat                                                                                                    | orium                                                | für Körne                                                    | rliche /                                                 | Δktiv                              | tivit        | vität                | it (G                       | -                                       | Δ1) n            | nräse                               | entier                        | rt län                                     | dersr               | hezifi     | sche                         | Rewe                 | aunas                  | skarte                           | en Fi    | in Übe                                        | erblick    | üher      | die aloh                                 | ale Ir   | nitiative     |             |         |                 | De      |        | Enter con          | pany nan  |      |
|    | Booleano/Frase:<br>AB physical activity AND /<br>health NOT AB child* | AB         | 1. Das G                | / The Global Observal<br>/ The Global Obser<br>with Full Text<br>> Physical inactivi<br>Assuntos: PHYSIC<br>Texto compl | vatory for<br>y is a maju<br>CAL activi<br>eto do PD | Physical Act<br>or global risk<br>ity; PUBLIC h<br>F (337KB) | filiche /<br>ivity Prese<br>factor for ti<br>realth; SEI | AKIN<br>sents a<br>the de<br>EDEN1 | devel        | Port<br>/elop<br>ARY | rtrait o<br>pment<br>Y beha | of Phy<br>nt of no<br>avior;            | ysical<br>on-con | Mase<br>Activit<br>mmunic<br>VENTIC | ity Wor<br>icable d<br>ON; SC | rt land<br>ridwide.<br>diseases<br>DCIAL a | Siefker<br>s, affec | n, K.; Tit | sche<br>tze, S.,<br>-, middl | Deutsch<br>le- and h | e Zeitsch<br>igh-incon | skarte<br>hrift für S<br>me coun | Sportme  | IN UDE<br>edizin 20 <sup>.</sup><br>hysical i | inactivity | 67 Issue  | ale gior<br>3, p64 (Eng<br>s for >5 mill | io       | itract Availa | ble), Base  | de dad  | ₽<br>los: SPORT | Discus  | S      | Go                 |           |      |
|    | Limite para                                                           |            | 2 A CR(                 | DSS-SECTION                                                                                                    |                                                      |                                                              |                                                          | sic                                | CA           | Δ1                   | AC                          | TIV                                     |                  | PS'                                 | усн                           |                                            | GIC                 |            | ETER                         |                      | NTS                    |                                  | HEA      | а тн е                                        |            |           |                                          | ES C     |               |             |         | 6               |         |        |                    |           |      |
|    | Referências disponíveis                                               |            | OLDER.                  |                                                                                                    |                                                      |                                                              |                                                          |                                    |              |                      |                             |                                         |                  |                                     | 1011                          | 1020                                       | 010/                |            |                              |                      |                        | /                                |          |                                               |            |           | / (( () (0)                              |          |               |             |         | <b>J</b>        |         | 1      |                    |           |      |
|    | Analisado por especialis                                              | stas       |                         | / IPAQ VARIABLE<br>Teorii a Praxi 2012                                                                                  | /ON ÄLTE<br>Vol. 5 Iss                               | EREN ERWAG                                                   | CHSENEN<br>glish Abstr                                   | N IN LE                            | LET<br>t Ava | TTL)<br>vailal       | LAND.<br>able), l           | ). / VAI<br>, Base                      | RIABL<br>de da   | LES IP/<br>ados: S                  | PAQ AD                        | ULTOS<br>Discus                            | MAYO<br>with Fu     | RES EN     | N LETO                       | NIA. / C             | ABEÇAL                 | .HO: VAI                         | RIÁVEIS  | IS DO IP/                                     | AQ EM IE   | DOSOS     | DA LETÓN                                 | IA. Kaup | ouzs, Alvar   | , Aplikova  | né Pohy | /bové Aktiv     | .,      | -      |                    |           |      |
|    | 1842 Data de                                                          | 2018       | Periódico               | The study aim is to                                                                                                    | examine t                                            | the relationsh                                               | ips betwee                                               | en sel                             | self-ra      | rate                 | ed phy                      | nysica                                  | al activ         | vity (PA                            | PA), hea                      | alth rela                                  | ated sub            | bjective   | and obj                      | jective v            | ariables a             | and psyc                         | chologic | cal deterr                                    | minants o  | derived f | rom the Tra                              | nsthe    |               |             |         |                 |         |        |                    |           |      |
|    | •                                                                     | 40         | científico<br>acadêmico | Texto compl                                                                                                    | to do PD                                             | F (485KB)                                                    | LUGY; CA                                                 | ARDIC                              | NOVA         | VAS                  | SCULA                       | AR dis                                  | seases           | IS FISK TE                          | factors;                      | ; VARIA                                    | BLES (              | wathem     | natics);                     | MATHE                | WATICS;                | SOCIAL                           | L cognit | tive theor                                    | ry         |           |                                          |          |               |             |         |                 |         |        |                    |           |      |
|    | Mostrar mais                                                          |            |                         |                                                                                                    |                                                      |                                                              |                                                          |                                    |              |                      |                             |                                         |                  |                                     |                               |                                            |                     |            |                              |                      |                        |                                  |          |                                               |            |           |                                          |          |               |             |         |                 |         |        |                    |           |      |
|    | Tipos de documentos                                                   | ~          | 3. A CRO<br>ADULTS      | DSS-SECTIONA<br>3.                                                                                                    | L ANA                                                | LYSIS O                                                      | F PHY                                                    | SIC                                | CA           | AL                   | . AC                        | CTIV                                    | /ITY,            | ', PS'                              | YCH                           | IOLO                                       | GIC                 | AL DE      | ETER                         | RMINA                | ANTS                   | AND                              | HEA      | LTH F                                         | RELAT      | TED \     | ARIABI                                   | ES C     | OF LAT        | /IAN O      | LDEI    | २ 🔎             | Þ       |        |                    |           |      |
|    | <ul> <li>Todos os resultados</li> </ul>                               |            |                         | / IPAQ VARIABLE                                                                                                    | ON ÄLTE                                              | EREN ERWAG                                                   | HSENEN                                                   | N IN LE                            | LET          |                      | LAND.                       | ), / VAI                                |                  | LES IP/                             | AQ AD                         |                                            | MAYO                | RES EN     | N LETO                       | NIA. / C             | ABEÇAL                 | .HO: VAI                         | RIÁVEIS  | IS DO IPA                                     | AQ EM IE   | DOSOS     | DA LETÓN                                 | IA. Kaup | ouzs, Aivar   | , Europea   | n Journ | al of Adapt     |         |        |                    |           |      |
|    | <ul> <li>Revistas acadêmicas<br/>(96,818)</li> </ul>                  |            |                         | The study aim is to                                                                                                    | examine t                                            | the relationsh                                               | ips betwee                                               | en set                             | self-ra      | -rate                | ed ph                       | nysica                                  | al activ         | vity (P/                            | PA), hea                      | alth rela                                  | ited suit           | bjective   | and obj                      | jective v            | ariables a             | and psyc                         | chologic | cal deterr                                    | minants o  | derived t | rom the Tra                              | nsthe    |               |             |         |                 |         |        |                    |           |      |
|    | Periódicos científicos<br>(95,031)                                    |            | científico<br>acadêmici | Assuntos: PHYSI                                                                                                    | AL activi                                            | ity; HEALTH                                                  | of older pe                                              | eople;                             | le; HE       | HEA                  | ALTH                        | l status                                | is indic         | cators; (                           | CARD                          | OVASO                                      | CULAR               | disease    | es in olo                    | d age; Si            | OCIAL co               | ognitive                         | theory   |                                               |            |           |                                          |          |               |             |         |                 |         |        |                    |           |      |
|    | Revistas (3,374)                                                      |            |                         |                                                                                                    |                                                      | nitureiterssaustu                                            |                                                          | 100.00                             |              | -                    | -                           |                                         |                  | 10                                  | Ш,                            | 7                                          |                     |            |                              |                      |                        |                                  |          |                                               |            |           |                                          |          |               |             |         |                 |         |        |                    |           |      |
|    | Dissertações (1,384)                                                  |            |                         |                                                                                                    |                                                      | lines                                                        |                                                          |                                    | interint.    | 1111                 |                             | 125 - 128<br>1226 - 1228<br>1228 - 1228 |                  |                                     | 111 -                         | Channe -                                   |                     |            |                              |                      |                        |                                  |          |                                               |            |           |                                          |          |               |             |         |                 |         |        |                    |           |      |
|    | Livros (738)                                                          |            |                         | Texto compl                                                                                                    | to do PD                                             | F (412KB)                                                    |                                                          |                                    |              |                      |                             |                                         |                  |                                     |                               |                                            |                     |            |                              |                      |                        |                                  |          |                                               |            |           |                                          |          |               |             |         |                 |         |        |                    |           |      |
|    | Mostrar mais                                                          |            |                         | 2 ·····                                                                                                    |                                                      | ()                                                           |                                                          |                                    |              |                      |                             |                                         |                  |                                     |                               |                                            |                     |            |                              |                      |                        |                                  |          |                                               |            |           |                                          |          |               |             |         |                 |         |        |                    |           |      |
| 1  | Assunto: termo do                                                     | >          | 4. The E                | uropean Union,                                                                                                    | Sport F                                              | Policy and                                                   | d Healt                                                  | lth-E                              | -Enl         | nha                  | anci                        | ing                                     | Phy              | /sica                               | al Ac                         | tivity                                     | <b>/</b> (HE        | PA):       | The                          | Case                 | of Exe                 | ercise                           | e by P   | Prescri                                       | ription.   |           |                                          |          |               |             |         | ç               | 1 6     | 2      |                    |           |      |

### Ir para exibição de pasta ou à pasta no topo;

| Nova pesquisa Assuntos 🔹                                                                                                    | Publicações - Informações da em                                                                                                    | resa Mais ∙                                                                                                    |                                                                                                    |                                                                                                    |                                                                                                    |                                                                                                 |                                                                                             | Registrar                                                                                           | -se 🚇 Pasta                                                | l referência                          | is Idiomas •        | Pergunte ao Bi | bliotecário                                                | Ajuda S                                              |
|----------------------------------------------------------------------------------------------------|----------------------------------------------------------------------------------------------------|----------------------------------------------------------------------------------------------------|----------------------------------------------------------------------------------------------------|----------------------------------------------------------------------------------------------------|----------------------------------------------------------------------------------------------------|-------------------------------------------------------------------------------------------------|---------------------------------------------------------------------------------------------|----------------------------------------------------------------------------------------------------|------------------------------------------------------------|---------------------------------------|---------------------|----------------|------------------------------------------------------------|------------------------------------------------------|
| U.PORTO Pesqui<br>phys<br>AND<br>NOT<br>Pesqui                                                                                                    | sando Art & Architecture Complete, Exibi<br>ccal activity<br>health<br>child*<br>so básica Pesquisa avançada Histórico                                                                                                    | tudo   Escolher bases de dar<br>AB Resumo →<br>AB Resumo →<br>AB Resumo →<br>te pesquisa >                                                                                    | los<br>Pesquisar Lim                                                                                                    | npar                                                                                                    |                                                                                                    |                                                                                                 |                                                                                             |                                                                                                    |                                                            |                                       |                     | U              | IVERSIDAE                                                  | DE DO PORTO                                          |
| Refinar resultados      Pesquisa atual para     Booleano/Frase:     AB physical activity AND AB health NOT AB child*                                                             | Resultados da pesquis<br>1. Das Globale Observato<br>The Global Observato<br>Pendelco<br>Pendelco<br>Pen                                                                                                    | a: 1 - 10 de 103,914<br>rium für Körperliche<br>story for Physical Activity Pre-<br>is a major global risk factor fo<br>M activity: PIBIC beatth: 5                           | Aktivität (GoPA!)<br>sents a Portrait of Physica<br>the development of non-co                                                     | präsentiert länd<br>al Activity Worldwide.<br>communicable diseases                                                | nderspezifisch<br>1. Siefken, K.; Titze,<br>28. affecting low-, mi<br>25. aspects                     | the Bewegungs<br>a, S., Deutsche Zeitschr<br>middle- and high-incom                             | karten. Ein Über<br>ift für Sportmedizin 2016<br>ie countries. Physical in                  | Relevâr<br>blick über die glob.<br>5, Vol. 67 Issue 3, p64 (Engl<br>activity accounts for >5 millio | cia • Opções de<br>ale Initiative.<br>sh Abstract Availabl | e página <del>v</del><br>le), Base de | Compartilha         | I V A          | A CROSS-<br>ANALYSI<br>A CROSS-<br>ANALYSI<br>Das Global   | tém itens<br>-SECTIONAL<br><br>-SECTIONAL<br><br>ale |
| Limite para  Texto completo Referências disponíveis Analisado por especialistas 1842 Data de 2018 publicação                                                                     | académico<br>2. A CROSS-SECTIONA<br>OLDER.<br>//PAO VARIABLE V<br>Teoria a Pravá 2012,<br>Teoria a Pravá 2012,<br>Teori                                                                                                    | o do PDF (337KB)<br>ANALYSIS OF PH<br>NALTEREN ERWACHSENE<br>(ol. 5 Issue 1, p39 (English Ab<br>xamine the relationships betw<br>AL activity; PSYCHOLOGY; (<br>od. DDE (45KP) | YSICAL ACTIVIT<br>IN IN LETTLAND. / VARIAE<br>stract Available), Base de c<br>een self-rated physical act<br>ARDIOVASCULAR diseas | Y, PSYCHOLO<br>BLES IPAQ ADULTOS<br>dados: SPORTDIscus v<br>ztivity (PA), health relat<br>ses risk factors; VARIAE | DGICAL DET!<br>S MAYORES EN LE<br>s with Full Text<br>lated subjective and<br>ABLES (Mathematic       | EERMINANTS A<br>LETONIA. / CABEÇALH<br>d objective variables ar<br>lics); MATHEMATICS; S        | AND HEALTH R<br>HO: VARIÁVEIS DO IPAN<br>nd psychological determ<br>SOCIAL cognitive theory | ELATED VARIABL                                                                                      | ES OF LATVI                                                | I <mark>AN</mark><br>Aplikované F     | Pohybové Aktivity v | v B            | observator<br>para: Exibiçi<br>Direce<br>inter compa<br>Go | ;ão de pasta                                         |
| Mostar mais Tipos de documentos Totos os resultados Revistas académicas (06,018) Periódicos científicos (05,031) Revistas (3,374) Dissertações (1,384) Livros (738) Mostrar mais | 3. A CROSS-SECTIONA<br>ADULTS.<br>Penidica<br>academical Physical Activity A<br>Destinger<br>Control of the second<br>academical Physical Activity A<br>Destinger<br>Control of the second<br>Assurts: Physical Activity A<br>Destinger<br>Control of the second<br>Assurts: Physical Activity A<br>Destinger<br>Control of the | ANALYSIS OF PH                                                                                                    | VSICAL ACTIVIT                                                                                                    | Y, PSYCHOLO<br>BLES IPAQ ADULTOS<br>Base de dados: SPORT<br>titvity (PA), health relai<br>dicators; CARDIOVASC     | DGICAL DET!<br>S MAYORES EN LE<br>RTDiscus with Full Tr<br>Attad subjective and<br>SCULAR diseases in | TERMINANTS /<br>LETONIA / CABEÇALH<br>Text<br>d objective variables ar<br>in old age; SOCIAL co | AND HEALTH R<br>HO: VARIÁVEIS DO IPAI<br>nd psychological determ<br>gnitive theory          | ELATED VARIABL                                                                                      | ES OF LATVI                                                | European Jo                           | ER 🔊                |                |                                                            |                                                      |

### Selecionar todos ou apenas aqueles que desejamos exportar;

### Olicar em "Exportar";

| 1-3 de 3                                                                                                    | Loo o rigolo                      |
|----------------------------------------------------------------------------------------------------|-----------------------------------|
| Data Adjajanada — Onoãos da názira                                                                                                    | Imprimir                          |
| Data Aukultataa ▼ Upijes ut pagina ▼ Upijes ut pagina ▼                                                                                                    | Enviar por                        |
| Selecionar/desmarcar todos                                                                                                    | mail                              |
| <ul> <li>I. Das Globale Observatorium für Körperliche Aktivität (GoPA!) präsentiert länderspezifische Bewegungskarten. Ein Überblick über die globale Initiative.</li> <li>The Global Observatory for Physical Activity Presents a Portrait of Physical Activity Worldwide. Siefken, K.; Titze, S., Deutsche Zeitschrift für Sportmedizin 2016, Vol. 67 Issue 3, p64 (English Abstract Available), Base de dados: SPORTDiscus with Full Text.</li> <li>Physical Inactivity is a major global risk factor for the development of non-communicable diseases, effecting low-, middle- and high-income countries. Physical Inactivity accounts for &gt;5 millio</li> <li>Assuntos: PHYSICAL activity. PUBLIC health; SEDENTARY behavior; PREVENTION; SOCIAL aspects</li> <li>Texto completo do PDF (337KB)</li> </ul>                                                                                                    | Salvar con<br>arquivo<br>Exportar |
| <ul> <li>2. A CROSS-SECTIONAL ANALYSIS OF PHYSICAL ACTIVITY, PSYCHOLOGICAL DETERMINANTS AND HEALTH RELATED VARIABLES OF LATVIAN OLDER.</li> <li>Induction of the provide of the provide of the pr</li></ul> |                                   |
| <ul> <li>3. A CROSS-SECTIONAL ANALYSIS OF PHYSICAL ACTIVITY, PSYCHOLOGICAL DETERMINANTS AND HEALTH RELATED VARIABLES OF LATVIAN OLDER ADULTS.</li> <li>Inda Variable Von Altreen Bewachsenen In Lettuan, Variables IPA obticat Available), Base de ados: SPORTDiscus with Pull Text</li> <li>The day and is to examine the relationships between self-ated physical activity (PA), health related subjective and objective variables and psychological determinants derived from the Transthe</li> <li>Autor: PHYSICAL activity, HEALTH of older people, HEALTH status indicators; CARDIOVASCULAR diseases in old age, SOCIAL cognitive theory</li> <li>Buttor To Transfer.</li> <li>Buttor To Transfer.</li> <li>Butto</li></ul>                                                                                                    |                                   |

 Escolher "Exportação Direta para EndNote, ProCite, CITAVI ou Reference Manager";

Escolher "Salvar"

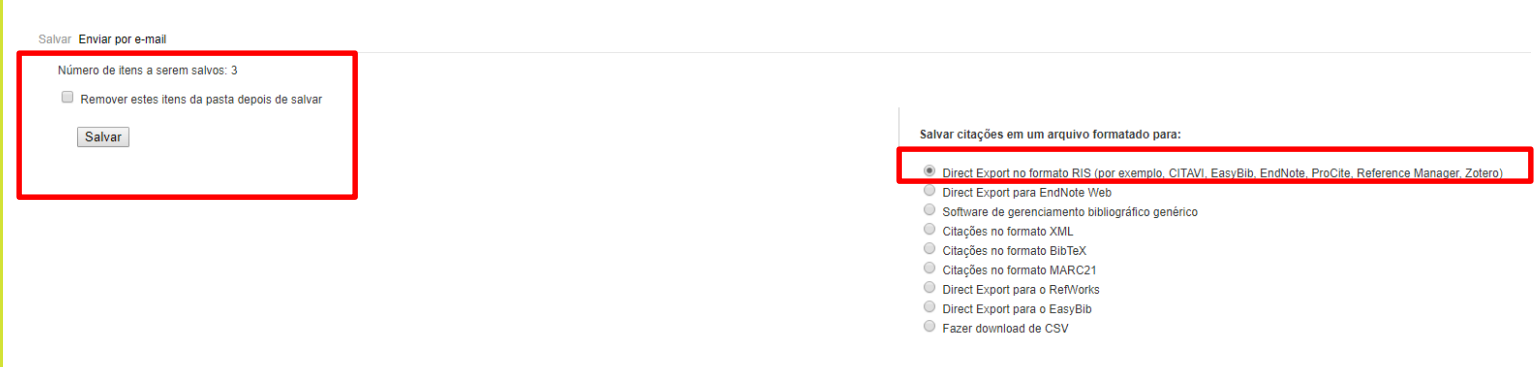

(Caso pretenda pode remover os itens da pasta depois de os exportar colocando um visto na opção)

Ao exportar pela primeira vez teremos de escolher o programa com o qual desejamos abrir os registos. Devemos fazer "Abrir com" e escolher a opção "outro" para depois selecionarmos o programa Endnote;

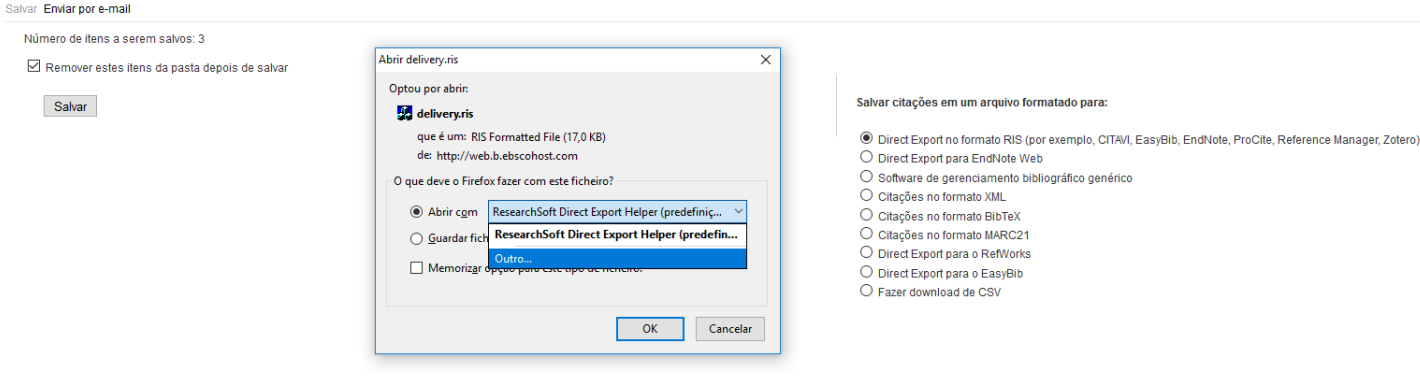

### Referências exportadas para o EndNote:

#### EndNote X8

File Edit References Groups Tools Window Help

| C KAOS                 |       |                                            |                                                |                                  |                    |                 | - • ×                 |
|------------------------|-------|--------------------------------------------|------------------------------------------------|----------------------------------|--------------------|-----------------|-----------------------|
| FADEUP4                |       | · 🖻 🗐 🕲 🕹                                  | 순 & ፼ ፼ ፼ ፼ ፼ Ω                                | ) <u>L</u> + <u>~</u> -  (?)   a | uick Search        | Q • 📚 s         | how Search Panel      |
| My Library             |       | Ø Author Year                              | Title                                          | Rating                           | Journal            | Last Updated    | Reference Type        |
| All References         | (712) | <ul> <li>Cascaes Silva, Fr 2017</li> </ul> | EJERCICIO FÍSICO, CALIDAD DE VIDA Y SAL        | UD                               | PHYSICAL EXE       | 23/11/2017      | 1.Artigo em Periódico |
| 📩 Imported References  | (9)   | Dietrich, Camila; 2017                     | Functional ability in younger and older elde   | rlie                             | Capacidade fun     | 23/11/2017      | 1.Artigo em Periódico |
| Configure Sync         |       | Heredia, Natalia 2017                      | Exposure to a community-wide campaign is       | s ass                            | BMC Public He      | 23/11/2017      | 1.Artigo em Periódico |
| 🕙 Recently Added       | (12)  | <ul> <li>Panter, Jenna; G 2017</li> </ul>  | Physical activity and the environment conc     | ept                              | International J    | 23/11/2017      | 1.Artigo em Periódico |
| 📑 Unfiled              | (702) | Quezada, Amado 2017                        | Physical activity and calorie intake mediate   | the                              | International J    | 23/11/2017      | 1.Artigo em Periódico |
| <u> </u> Trash         | (15)  | Quinlan, Alison; 2017                      | Evaluation of a physical activity interventio  | n fo                             | BMC Public He      | 23/11/2017      | 1.Artigo em Periódico |
|                        |       | Sertel, Meral; Ar 2017                     | Physical activity, depression and quality of I | ife i                            | Biomedical Res     | 23/11/2017      | 1.Artigo em Periódico |
|                        | (9)   | Xindong, Xue; M 2017                       | Social capital and health in China: exploring  | the                              | BMC Public He      | 23/11/2017      | 1.Artigo em Periódico |
| a dhfiapgc             | (1)   |                                            |                                                |                                  |                    |                 |                       |
|                        |       |                                            |                                                |                                  |                    |                 |                       |
| My Groups              |       |                                            |                                                |                                  |                    |                 |                       |
| pdf                    | (0)   |                                            |                                                |                                  |                    |                 |                       |
| □ Online Search        |       | Poforon co Draviou                         |                                                |                                  |                    |                 | _                     |
| 🔇 Library of Congress  | (0)   | Reference                                  |                                                | Attached PDFs                    |                    |                 | •                     |
| 🔇 LISTA (EBSCO)        | (0)   | Reference Type: 1.Artigo em Periódico      | - 📩 -                                          | 🖸 🗒 🗟 🖂 1                        | · ↓ ↓ 10           | $\Theta \oplus$ | 💽 🖻 🍙 🗉 🎾 🥤           |
| 🔇 PubMed (NLM)         | (0)   | No References Selected                     |                                                | There are no PDFs attached       | to this reference. |                 |                       |
| 🔇 Web of Science Core. | (0)   |                                            |                                                |                                  |                    |                 |                       |
| more                   |       |                                            |                                                |                                  |                    |                 |                       |
| ■ - Find Full Text     |       |                                            |                                                |                                  |                    |                 |                       |

Dica: O fato das referências exportadas surgirem separadas das restantes permite-nos editá-las mais facilmente. Neste caso, poderíamos, por exemplo, editar os registos que têm o título em maiúsculas e corrigi-los.

# EXEMPLO SCOPUS

#### Fazer a pesquisa;

Selecionar os registos relevantes;

### Olicar em exportar;

|   | Scop     | bus                                                                                                    | Search Sources Alerts Lists                                         | Help 🗸 🦷 SciVa     | Register > Lo                                          | gin 🗸 📃              |
|---|----------|----------------------------------------------------------------------------------------------------|---------------------------------------------------------------------|--------------------|--------------------------------------------------------|----------------------|
| ٤ | 87,8     | 77 document results                                                                                                    | View sec                                                            | condary documents  | /iew 304192 patent results                             | View 1994 DataSearch |
| ( | TITLE-AB | $S-KEY(physical \; AND \; activity) \; AND \; TITLE-ABS-KEY(\; health) \; AND \; NOT \; TITLE-ABS-KEY(\; child^{\star}))$                |                                                                     |                    |                                                        |                      |
|   | 🤌 Edit   | 🖻 Save 👃 Set alert 🔊 Set feed                                                                                                    |                                                                     |                    |                                                        |                      |
|   | olo Ana  | alyze search results                                                                                                    |                                                                     | Show all abstracts | Sort on: Date (newest)                                 | <u>~</u>             |
|   |          | Document title                                                                                                    | Authors                                                             | Year               | Source                                                 | Cited by             |
|   |          | Land use changes and socio-economic development strongly deteriorate river ecosystem health in one of the largest basins in China        | Cheng, X., Chen, L., Sun, R., Kong, P.                              | 2018               | Science of the Total Environme<br>616-617, pp. 376-385 | ent 0                |
|   | _        | View abstract View at Publisher Related documents                                                                                        |                                                                     |                    |                                                        |                      |
| * |          | Legacy and emerging organohalogenated contaminants in wild edible aquatic organisms: Implications for bioaccumulation and human exposure | Sun, R., Luo, X., Li, Q.X., (), Peng, P., Mai, B.                   | 2018               | Science of the Total Environme<br>616-617, pp. 38-45   | ent 0                |
|   |          | View abstract View at Publisher Related documents                                                                                        |                                                                     |                    |                                                        |                      |
|   |          | Indoor particulate pollution in fitness centres with emphasis on ultrafine particles                                                     | Slezakova, K., Peixoto, C., Oliveira, M., (), Pereira, M.D.C., Mora | ais, S. 2018       | Environmental Pollution<br>233, pp. 180-193            | 0                    |
|   |          | View abstract 🗸 View at Publisher Related documents                                                                                      |                                                                     |                    |                                                        |                      |
|   | □ 4      | Effect of aerobic exercise on hippocampal volume in humans: A systematic review and meta-analysis                                        | Firth, J., Stubbs, B., Vancampfort, D., (), Rosenbaum, S., Ward,    | P.B. 2018          | NeuroImage<br>166, pp. 230-238                         | 0                    |
|   |          | View abstract View at Dublisher Related documents                                                                                        |                                                                     |                    |                                                        |                      |

- No formato, escolher o que diz EndNote;
- Pode ainda escolher o que se pretende exportar, só citações, citações e resumo, citações, resumo e bibliografia, formato completo, entre outros.
- Depois deve-se clicar em exportar e escolher abrir com EndNote:

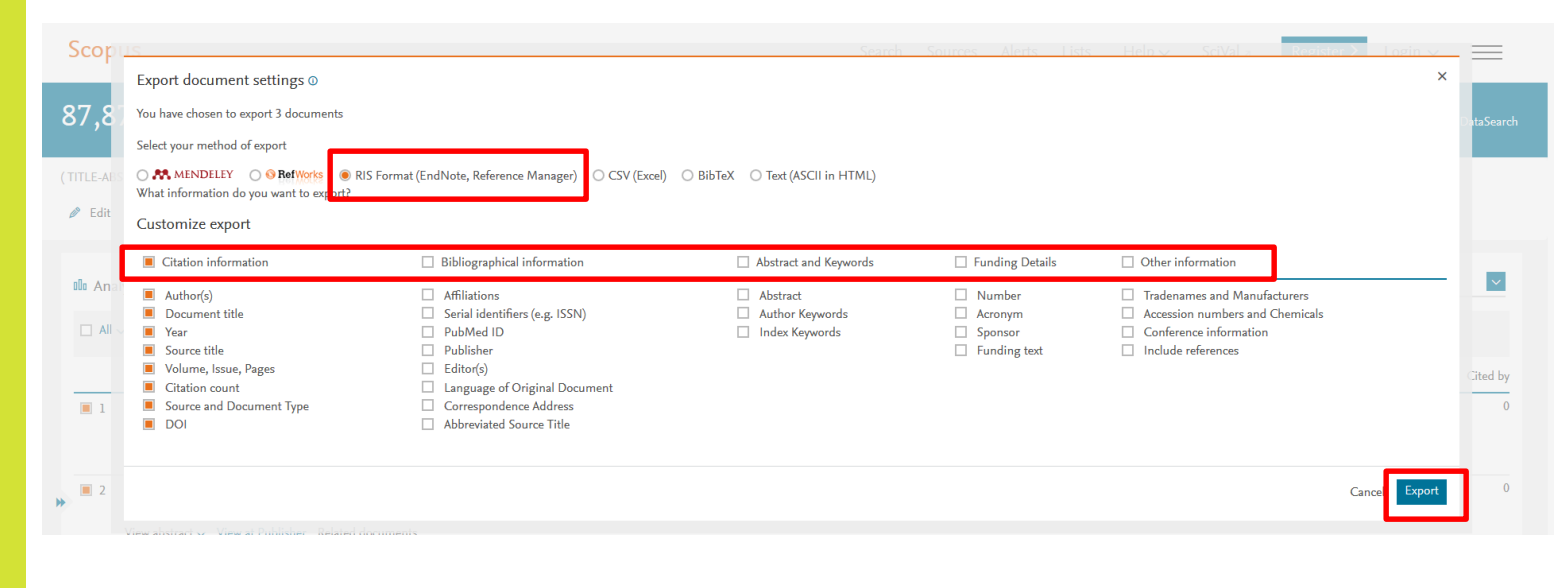

Apenas surgem no EndNote os últimos registos exportados sendo que os anteriores foram adicionados aos restantes registos em "All references".

| 💿 EndNote X8 - [KAOS]  |        |         |                       |           |                                 |                |                   |                        |              | — C                   | x c   |
|------------------------|--------|---------|-----------------------|-----------|---------------------------------|----------------|-------------------|------------------------|--------------|-----------------------|-------|
| 💿 File Edit References | Groups | s Tools | Window Help           |           |                                 |                |                   |                        |              |                       | - 8 × |
| FADEUP4                |        |         | - 6 📮 🕻               | 12        | 순 & ℓ ₽ ▷ 💴 👼                   | M () &         | ₽ <u>2</u> • ? Qu | iick Search            | Q • 🛛 S      | how Search Panel      |       |
| My Library             |        | • @     | Author                | Year      | Title                           |                | Rating            | Journal                | Last Updated | Reference Type        |       |
| ☐ All References       | (715)  | •       | Cheng, X.; Chen,      | 2018      | Land use changes and socio-ec   | onomic develop |                   | Science of the         | 24/11/2017   | 1.Artigo em Periódico |       |
| Limported References   | (3)    | •       | Slezakova, K.; Pe     | 2018      | Indoor particulate pollution in | itness centres |                   | Environmental          | 24/11/2017   | 1.Artigo em Periódico |       |
| Configure Sync         |        | •       | Sun, R.; Luo, X.; L   | 2018      | Legacy and emerging organoh     | logenated cont |                   | Science of the         | 24/11/2017   | 1.Artigo em Periódico |       |
| Recently Added         | (15)   |         |                       |           |                                 |                |                   |                        |              |                       |       |
| 📑 Unfiled              | (705)  |         |                       |           |                                 |                |                   |                        |              |                       |       |
| 🔟 Trash                | (15)   |         |                       |           |                                 |                |                   |                        |              |                       |       |
| MY GROUPS              |        |         |                       |           |                                 |                |                   |                        |              |                       |       |
| AFA                    | (9)    |         |                       |           |                                 |                |                   |                        |              |                       |       |
| dhfjapgç               | (1)    |         |                       |           |                                 |                |                   |                        |              |                       |       |
|                        |        |         |                       |           |                                 |                |                   |                        |              |                       |       |
|                        | (0)    |         |                       |           |                                 |                |                   |                        |              |                       |       |
| e por                  | (0)    | Referer | nce Preview           |           |                                 |                | TAttached PDF     | s 0,                   |              |                       | +     |
| Online Search          |        |         |                       |           |                                 |                |                   |                        |              |                       | »     |
| 🔇 Library of Congress  | (0)    | Refere  | nce Type: 1.Artigo em | Periódico | *                               | 1 🔂 🕇          | I C B B           | 쩐 강 장                  | /0   (=)     |                       |       |
| 🔇 LISTA (EBSCO)        | (0)    | No Ref  | erences Selected      |           |                                 |                | There are no PDF  | s attached to this ref | erence.      |                       |       |
| 🔇 PubMed (NLM)         | (0)    |         |                       |           |                                 |                |                   |                        |              |                       |       |
| 🔇 Web of Science Core. | (0)    |         |                       |           |                                 |                |                   |                        |              |                       |       |
| more                   |        |         |                       |           |                                 |                |                   |                        |              |                       |       |
| □ Find Full Text       |        |         |                       |           |                                 |                |                   |                        |              |                       |       |
|                        |        |         |                       |           |                                 |                |                   |                        |              |                       |       |
|                        |        |         |                       |           |                                 |                |                   |                        |              |                       |       |

## EXEMPLO ISI WEB OF Science

 Depois de fazer a pesquisa deve-se selecionar os registos pretendidos e escolher "Salvar no Endnote para desktop";

| Web of Science InCites Journal Citation                                                                             | Reports         Essential Science Indicators         EndNote         Publons         EndNote         EndNote         En | ntrar 🔻 Ajuda Português 🔻                                                                    |
|----------------------------------------------------------------------------------------------------|----------------------------------------------------------------------------------------------------|----------------------------------------------------------------------------------------------|
| Web of Science                                                                                                    |                                                                                                    | Clarivate<br>Analytics                                                                       |
| Pesquisa                                                                                                    | Minhas ferramentas 🔻 Histórico d                                                                                                    | le pesquisa 🛛 Lista marcada                                                                  |
| <b>Resultados: 57.848</b><br>(de Principal Coleção do Web of Science)                                               | Classificar por: Data de publicação mais recente par 💌                                                                                                    | Página 1 de 5.785 🕨                                                                          |
| Você pesquisou por: Tópico:<br>(physical activity) AND Tópico:<br>(health) NOT Tópico: (child*)Mais<br>Criar alerta | □ Selecionar página       □       5K       Salvar em EndNote online       ▲       \dicionar à Lista marcada         Salvar em EndNote online       Salvar em EndNote online       Recurso de relat                                                                                                    | iório de citações não disponível. [?]                                                        |
| Refinar resultados                                                                                                  | Woody organic amendments for replant growth in desertified soil o     Por: Li, Zhigang; Schneider, Rebecca L.;     GEODERMA Volume: 310 Páginas: 1                                                                                                    | Número de citações: 0<br>(da Principal Coleção do<br>Web of Science)<br>Contagem de Uso ~    |
| Procurar nos resultados                                                                                             | Serviços 6 1 Texto integral de editor Visualizar resumo                                                                                                    | Número do oitaçãos: 0                                                                        |
| Filtrar resultados por: Highly Cited in Field (849) 🏆 Hot Papers in Field (14)                                      | Image: Serviços Sologia       Texto integral do editor    Visualizar resumo                                                                                                    | (da Principal Coleção do<br>(da Principal Coleção do<br>Web of Science)<br>Contagem de Uso ~ |
| Refinar                                                                                                    | 3 Environmental influences on older adults' transportation cycling experiences: A study using                                                                                                    | Número de citacões: 0                                                                        |

### Escolher as informações a enviar e clicar em "Enviar";

| 1. | Woody organic amendments for retaining soil water, improving soil properties and enhancing<br>plant growth in desertified soils of Ningxia, China | Ni<br>(d |
|----|----------------------------------------------------------------------------------------------------|----------|
|    | Por: Li, Zhigang; Schneider, Rebecca L.; Morreale, Stephen J.; et al.                                                                             | VV       |
|    | Enviar para EndNote                                                                                                    | Co       |
|    | 3 registros selecionados                                                                                                    |          |
| 2. | Gravar conteúdo: Autor, Título, Fonte, Resumo                                                                                                    | Ni<br>(d |
|    | Enviar Cancelar cado: JAN 15 2018                                                                                                    | VV       |
|    |                                                                                                    | Co       |
| 3. | Environmental influences on older adults' transportation cycling experiences: A study using bike-along interviews                                 | Nı<br>(d |
|    | Por: Van Cauwenberg, Jelle; Clarys, Peter; De Bourdeaudhuij, Ilse; et al.                                                                         | VV       |
|    | Services G 201 Texto integral do editor Visualizar resume                                                                                         | Co       |
|    |                                                                                                    |          |
| 4. | The cascade of positive events: Does exercise on a given day increase the frequency of additional positive events?                                | Ni<br>(d |
|    | Por: Young, Kevin C.: Machell, Jyla A.: Kashdan, Todd B.: et al.                                                                                  |          |

## **COMO IMPORTAR REGISTOS**

Para importar registos para o EndNote não é necessário sair do programa. Esta funcionalidade tem um senão, caso não saiba o dado em concreto corre-se o risco de ter muito ruído na pesquisa ou não recuperar qualquer registo.  Do lado esquerdo escolher em "online search" a base de dados ou o catálogo no qual pretendemos pesquisar;

Escolher o campo e inserir a expressão de pesquisa;

| 🐵 EndNote X8 - [KAOS] |        |                                        |                                |                   |               |                              |                                      |                                  |                                |
|-----------------------|--------|----------------------------------------|--------------------------------|-------------------|---------------|------------------------------|--------------------------------------|----------------------------------|--------------------------------|
| File Edit References  | Groups | Tools Window Help                      |                                |                   |               |                              |                                      |                                  |                                |
| 🗀 🔇 💽 🗛 6th           |        | • 🖻 🗐 🔇 🕹                              | £ & Ø ₽ ₽                      | 5 🛛 🖓 L           | P_2 -   (     | Ouick Search                 | Q 🔹 😞 Hide Search Pan                | el                               |                                |
| My Library            |        | Search Options >                       | _                              |                   |               |                              |                                      |                                  |                                |
| All References        | (738)  | Title                                  | ✓ Contains                     | Show and tell" in | n the gymnasi | ium revisited: Developmental | differences in modeling and ve       | erbal rehearsal effects on motor | skill learning and performance |
| Recently Added        | (0)    | And 🗸 Author (Smith, A. B.)            | <ul> <li>Contains</li> </ul>   | × 1               |               |                              |                                      |                                  |                                |
| Unfiled               | (738)  | And $\checkmark$ Author (Smith, A. B.) | <ul> <li>✓ Contains</li> </ul> | ~                 |               |                              |                                      |                                  |                                |
| <u> </u> Trash        | (26)   |                                        |                                |                   |               |                              |                                      |                                  |                                |
| <b>⊡</b> 0019969331   |        | Q Author Year                          | Title                          |                   | Rating        | Journal                      | Last Updated Reference Ty            | pe                               |                                |
| 0019969331            | (0)    |                                        |                                |                   |               |                              |                                      |                                  |                                |
| MY GROUPS             |        |                                        |                                |                   |               |                              |                                      |                                  |                                |
| Online Search         |        |                                        |                                |                   |               |                              |                                      |                                  |                                |
| Q Library of Congress | (0)    |                                        |                                |                   |               |                              |                                      |                                  |                                |
| Q LISTA (EBSCO)       | (0)    |                                        |                                |                   |               |                              |                                      |                                  |                                |
| Web of Science Core   | . (0)  |                                        |                                |                   |               |                              |                                      |                                  |                                |
|                       |        |                                        |                                |                   |               |                              |                                      |                                  |                                |
| Find Full Text        |        |                                        |                                |                   |               | Confirm Online Search        |                                      | ×                                |                                |
|                       |        |                                        |                                |                   |               | Found 1 records.             |                                      |                                  |                                |
|                       |        |                                        |                                |                   |               | Retrieve records from:       | 1 through                            | 1                                |                                |
|                       |        |                                        |                                |                   |               | Clear currently displayed    | l results before retrieving records. |                                  |                                |
|                       |        |                                        |                                |                   |               |                              | OK                                   | Cascal                           |                                |
|                       |        | Reference Preview                      |                                |                   |               |                              | UK                                   | PDFs @                           |                                |
|                       |        | Reference Type: 1.Artigo em Periódico  | · · ·                          |                   |               |                              | <b>*</b> = -                         | 12 🖪 🖨 🖂 🗘                       | ₽ /0 ⊝ ⊕                       |
|                       |        | No References Selected                 |                                |                   |               |                              |                                      | There are no PDFs attached to    | this reference.                |
|                       |        |                                        |                                |                   |               |                              |                                      |                                  |                                |

### Neste caso foi recuperado apenas um registo.

| EndNote X8 - [KAOS]               |                                         |                                            |                                              |                                           |                                                      |                                       | - o >                 |
|-----------------------------------|-----------------------------------------|--------------------------------------------|----------------------------------------------|-------------------------------------------|------------------------------------------------------|---------------------------------------|-----------------------|
| File Edit References Gro          | oups Tools Window Help                  |                                            |                                              |                                           |                                                      |                                       | - 6                   |
| D S S APA 6th                     | • 🖻 🗐 🛇 🕹                               | : 쇼 욘  🖉 ㄹ) 💯 🗟 💷 🕻                        | 🕂 🕰 🖌 🕐 Quick Search                         | 🔍 🔹 🚖 Hide Search Panel                   |                                                      |                                       |                       |
| My Library                        | Search Options +                        |                                            |                                              |                                           |                                                      | Search Remote Library                 | Match Case 📃 Match Wo |
| All References (73                | (9) Title                               | Contains y Chewand                         | ell" in the expression revisited Development | differences in modeling and usebal rehear | real offects on motor skill learning and performance | · · · · · · · · · · · · · · · · · · · |                       |
| Configure Sync                    |                                         | Contains                                   | en in die gymnasium revisiteu. Development   | and verbal releases                       | sal elects of motor skill learning and performance   |                                       |                       |
| Recently Added (                  | (1) And V Author (Smith, A. B.)         | ✓ Contains ✓                               |                                              |                                           |                                                      |                                       | +                     |
| Unfiled (73                       | (9) And ∨ Author (Smith, A. B.)         | ✓ Contains ✓                               |                                              |                                           |                                                      |                                       | +                     |
| Trash (2                          | (6)                                     |                                            |                                              | 1                                         |                                                      |                                       |                       |
| ···· 0019969331                   | Aution real                             | nue                                        | Kating 200mai                                | cast opuated Reference type               |                                                      |                                       |                       |
| <b>0</b> 019969331 (              | (0) Weiss 1992                          | 2 Show and Tell in the Gymnasium Revisited | D Research Quar                              | 20/12/2017 1.Artigo em Pe                 |                                                      |                                       |                       |
| MY GROUPS                         |                                         |                                            |                                              |                                           |                                                      |                                       |                       |
| Online Search                     |                                         |                                            |                                              |                                           |                                                      |                                       |                       |
| Q Library of Congress (           | (0)                                     |                                            |                                              |                                           |                                                      |                                       |                       |
| 🔍 LISTA (EBSCO) (                 | (0)                                     |                                            |                                              |                                           |                                                      |                                       |                       |
| Q PubMed (NLM) (                  | (0)                                     |                                            |                                              |                                           |                                                      |                                       |                       |
| 🔍 Web of Science Core (           | (1)                                     |                                            |                                              |                                           |                                                      |                                       |                       |
| more                              |                                         |                                            |                                              |                                           |                                                      |                                       |                       |
| □ Find Full Text                  |                                         |                                            |                                              |                                           |                                                      |                                       |                       |
|                                   |                                         |                                            |                                              |                                           |                                                      |                                       |                       |
|                                   |                                         |                                            |                                              |                                           |                                                      |                                       |                       |
|                                   |                                         |                                            |                                              |                                           |                                                      |                                       |                       |
|                                   |                                         |                                            |                                              |                                           |                                                      |                                       |                       |
|                                   | Reference Preview                       |                                            |                                              | 🗾 Attach                                  | ned PDFs 🖉                                           |                                       |                       |
|                                   | Deference Tunes 1 Artige em Deriód      | lico v                                     |                                              | *. 🛛 🖾                                    |                                                      |                                       |                       |
|                                   | A B C C C C C C C C C C C C C C C C C C |                                            |                                              | a⊡ Li                                     | no PDEs attached to this reference.                  |                                       |                       |
|                                   | No References Selected                  |                                            |                                              |                                           |                                                      |                                       |                       |
|                                   |                                         |                                            |                                              |                                           |                                                      |                                       |                       |
|                                   |                                         |                                            |                                              |                                           |                                                      |                                       |                       |
|                                   |                                         |                                            |                                              |                                           |                                                      |                                       |                       |
|                                   |                                         |                                            |                                              |                                           |                                                      |                                       |                       |
|                                   |                                         |                                            |                                              |                                           |                                                      |                                       |                       |
|                                   |                                         |                                            |                                              |                                           |                                                      |                                       |                       |
|                                   |                                         |                                            |                                              |                                           |                                                      |                                       |                       |
|                                   |                                         |                                            |                                              |                                           |                                                      |                                       |                       |
|                                   |                                         |                                            |                                              |                                           |                                                      |                                       |                       |
|                                   |                                         |                                            |                                              |                                           |                                                      |                                       |                       |
|                                   |                                         |                                            |                                              |                                           |                                                      |                                       |                       |
|                                   |                                         |                                            |                                              |                                           |                                                      |                                       |                       |
|                                   |                                         |                                            |                                              |                                           |                                                      |                                       |                       |
|                                   |                                         |                                            |                                              |                                           |                                                      |                                       |                       |
| Showing 1 of 1 references in Grou | ip. (All References: 739)               |                                            |                                              |                                           |                                                      |                                       | E Layo                |
| ••• O m 🥖                         |                                         | 📼 🎿 💀 👧 🥻                                  | 0                                            |                                           |                                                      | A ## 8                                | 15:37                 |
|                                   |                                         |                                            | 2                                            |                                           |                                                      | ~ 🗸                                   | 20/12/2017 L          |

## Como inserir objetos no EndNote?

Quando estamos a fazer uma tese é útil ter, junto da referência bibliográfica, o artigo que foi consultado para que possamos, no caso de ser necessário, consultá-lo novamente.

 Existem três formas de associar documentos (nos diversos formatos) aos registos.

#### Através do botão "Find full text" no EndNote:

### Selecionar todos os registos e carregar no botão

#### EndNote X8 - [KAOS] File Edit References Groups Tools Window Help • 同目 🕄 🖞 🏠 😣 🖉 🗁 💴 🔜 👰 💭 🚣 🖓 - 🕐 Quick Search APA 6th 🔍 🔹 🐟 Hide Search Panel Find Full Text... My Library $\bigotimes$ Search Options + Search the Web for full text documents for the selected references All References Title Contains Show and tell" in the gymnasium revisited: Developmental differences in modeling and verbal rehearsal e Configure Sync... $\sim$ And $\checkmark$ Author $\sim$ Contains Recently Added (1) 📑 Unfiled (739) $\sim$ And ~ Author $\sim$ Contains 🗊 Trash (26) **⊡** 0019969331 Author Title Last Updated Year Rating Journal Reference Type Conceptual models and the missile crisis in Cuba Public Administ... 1.Artigo em Peri.. 0019969331 (0) Allison 14/02/2017 Alonso 1998 A avaliação do professor como instrumento de... Ser professor: ... 14/09/2016 4. Capítulo de li.. MY GROUPS Alves 2014 Particulate matter in the indoor and outdoor ai... Environmental ... 14/02/2017 1.Artigo em Pe.. "Perceção dos alunos sobre o ensino do voleibol . 11. Relatório de . Alves Online Search Amorosi Correlation between sport and depression Psychiatria Dan... Q Library of Congress (0) ARANHA Organização, planeamento e avaliação em educa.. 13/04/2017 **Q**LISTA (EBSCO) (0) Ardern 2014 Fifty-five per cent return to competitive sport... British Journal ... 14/02/2017 1.Artigo em Pe.. Q PubMed (NLM) (0) Arslan 2014 Functional outcomes of repair of Achilles tend.. Acta Orthop Tr... 14/02/2017 1.Artigo em Pe.. Q Web of Science Core... (1) Bai 2017 Tibial impingement secondary to distal fibular I... Technol Health... 27/11/2017 4. Capítulo de li.. Bakhtiari 2015 Investigation of the thermal comfort properti... Journal of the ... 14/02/2017 1.Artigo em Pe.. more... Barreira 2001 Duas estratégias complementares para a avalia... Revista Portug... 14/09/2016 1.Artigo em Pe.. □ Find Full Text Contributo para a compreensão do processo d... 14/09/2016 Barros 2011 6. Dissertações Batista 2012 A (re)configuração da identidade profissional n... Construção da i... 14/09/2016 4. Capítulo de li. Batista O estágio profissional na (re)construção da identi... 14/09/2016 5. Livro com Edi. Olhares sobre o ... 14/09/2016 4. Capítulo de li.. Batista O estágio profissional enquanto espaço de forma... Olhares sobre o estágio profissional em Educaçã... Batista 2013 Financial TAXONOMY OF NON-GOVERNMENTA. 14/02/2017 1.Artigo em Pe., Reference Preview 📌 Attached F - . . . .. مك

### O EndNote pesquisa nas bases de dados e tenta encontrar o texto integral em pdf dos registos selecionados.

| EndNote X8 - [KAOS] File Edit References Group | 105   | Tools Window Help |         |                                                    |                    |                        |                    |                            |
|------------------------------------------------|-------|-------------------|---------|----------------------------------------------------|--------------------|------------------------|--------------------|----------------------------|
|                                                |       | • 🖻 🗐 •           | S & 1   | 2 & 2                                              | t <u>2</u> - (?)   | Quick Search           | Q • ⊗ I            | Hide Search Panel          |
| My Library                                     |       | Search Options    | •       |                                                    |                    |                        |                    |                            |
| All References (739)                           | )     |                   |         |                                                    |                    |                        |                    |                            |
| Configure Sync                                 |       | litle             |         | Contains V Show and tell i                         | n the gymnasium re | evisited: Developmenta | l differences in r | nodeling and verbal rehear |
| Recently Added (1)                             | ) [ [ | And 🗸 Author      | `       | Contains V                                         |                    |                        |                    |                            |
| Unfiled (739                                   |       | And V Author      | · · · · | Contains V                                         |                    |                        |                    |                            |
| Trash (26                                      |       |                   |         |                                                    |                    |                        |                    |                            |
|                                                | í  -  |                   |         |                                                    |                    |                        |                    |                            |
| ⊒ 0019969331                                   | •     | Author            | Year    | Title                                              | Rating             | Journal                | Last Updated       | Reference Type             |
| <b>0019969331</b> (0)                          | )     | Allison           | 1969    | Conceptual models and the missile crisis in Cuba   |                    | Public Administ        | 14/02/2017         | 1.Artigo em Peri           |
| MY CROUPS                                      |       | Alonso            | 1998    | A avaliação do professor como instrumento de       |                    | Ser professor:         | 14/09/2016         | 4. Capítulo de li          |
| I MY GROUPS                                    |       | Alves             | 2012    | "Perceção dos alunos sobre o ensino do voleibol    |                    |                        | 14/09/2016         | 11. Relatório de           |
| ∃ Online Search                                |       | Amorosi           | 2014    | Correlation between sport and depression           |                    | Psychiatria Dan        | 20/11/2017         | 1.Artigo em Peri           |
| Library of Congress     (0)                    |       | ARANHA            | 2004    | Organização, planeamento e avaliação em educa      |                    |                        | 13/04/2017         | 3. Livro                   |
|                                                | (     | Arslan            | 2014    | Functional outcomes of repair of Achilles tend     |                    | Acta Orthop Tr         | 14/02/2017         | 1.Artigo em Pe             |
|                                                |       | Bai               | 2017    | Tibial impingement secondary to distal fibular I   |                    | Technol Health         | 20/12/2017         | 4. Capítulo de li          |
| VubMed (NLM) (0                                | "     | Barreira          | 2001    | Duas estratégias complementares para a avalia.     |                    | Revista Portug         | 14/09/2016         | 1.Artigo em Pe             |
| 🔇 Web of Science Core (1                       | )     | Barros            | 2011    | Contributo para a compreensão do processo d        |                    |                        | 14/09/2016         | 6. Dissertações            |
| more                                           | _     | Batista           | 2012    | A (re)configuração da identidade profissional n    |                    | Construção da i        | 14/09/2016         | 4. Capítulo de li          |
|                                                | C     | Batista           | 2014    | O estágio profissional na (re)construção da identi |                    |                        | 14/09/2016         | 5. Livro com Edi           |
| - Find Full Lext                               | C     | ) Batista         | 2013    | O estágio profissional enquanto espaço de forma.   |                    | Olhares sobre o        | 14/09/2016         | 4. Capítulo de li          |
| C Found PDF (3)                                | )     | Batista           | 2013    | Olhares sobre o estágio profissional em Educaçã    |                    |                        | 14/09/2016         | 5. Livro com Edi           |
| Found URL (1)                                  | )     | Bednarik          | 2013    | Financial TAXONOMY OF NON-GOVERNMENTA.             |                    | Kinesiology            | 14/02/2017         | 1.Artigo em Pe             |
| Not found (13)                                 |       | Bellini           | 2013    | E-leadership: Managing innovation in the digita.   |                    | E-leadership: G        | 14/02/2017         | 1.Artigo em Pe             |
|                                                | 0     | Bennett           | 1997    | A sport education curriculum model for a collegi   |                    | Journal of Physi       | 14/09/2016         | 1.Artigo em Peri           |
|                                                |       | Bento             | 1988    | Introdução ao tema desporto, saúde e bem-estar     |                    | Desporto, saúde        | 14/02/2017         | 4. Capítulo de li          |
|                                                | P     | afaranca Praviaw  |         |                                                    |                    |                        |                    | - Attack                   |

Se tiver encontrado o texto integral do documento através de uma outra fonte, poderá ser utilizada a técnica de arrastar. Assim:

| owing 739 of 739 references  |        | , ,            |                     |              |                                                                                                    |                |                                  |                              |                                   | E Lavout - |                                                                                                    |
|------------------------------|--------|----------------|---------------------|--------------|----------------------------------------------------------------------------------------------------|----------------|----------------------------------|------------------------------|-----------------------------------|------------|----------------------------------------------------------------------------------------------------|
|                              |        | 2013<br>Título | do artigo           |              |                                                                                                    |                | ~                                |                              |                                   |            |                                                                                                    |
|                              |        | Ano            | , к.                |              |                                                                                                    |                | -                                |                              |                                   |            |                                                                                                    |
|                              |        | Autor          |                     |              |                                                                                                    |                |                                  |                              |                                   |            |                                                                                                    |
|                              |        | · · ·          |                     |              |                                                                                                    |                |                                  |                              |                                   |            |                                                                                                    |
|                              |        | Refere         | ence Type: 1.Artigo | em Periódico | •                                                                                                    | ×.             | •                                | 🖺 🖨 🖂  <br>re no PDFs attach |                                   | ▣ፇ⊻∓ ₿″    |                                                                                                    |
|                              |        | Refere         | nce Preview         |              |                                                                                                    |                | T. Atta                          | ched PDFs                    |                                   | <b>v</b>   |                                                                                                    |
|                              |        | 0              | Bento               | 1995         | O outro lado do desporto vivências e reflexões                                                                                | c              | ampo do desp                     | 11/04/2017                   | 3. Livro                          | ~          |                                                                                                    |
|                              |        | •              | Bento               | 2007         | Em defesa do desporto: Mutações e valores e                                                                                   |                |                                  | 14/09/2016                   | 5. Livro com Ed                   |            |                                                                                                    |
|                              |        | õ              | Bento               | 2008         | Da coragem, do orgulho e da paixão de ser profe                                                                               |                |                                  | 14/09/2016                   | 3. Livro                          |            |                                                                                                    |
|                              |        |                | Bento               | 2004         | Desporto: Discurso e substância                                                                                               | s              | aberes do Des                    | 14/09/2016<br>14/02/2017     | 3. Livro                          |            |                                                                                                    |
|                              |        | •              | Bento               | 2003         | Planeamento e avaliação em educação física                                                                                    | c              | ultura Física 14                 | 14/09/2016                   | 3. Livro                          |            |                                                                                                    |
| 🙋 Not found                  | (13)   | •              | Bento               | 2003         | Planeamento e avaliação em educação física                                                                                    | c              | ultura Física 14                 | 14/09/2016                   | 3. Livro                          |            |                                                                                                    |
| CFound URL                   | (1)    | 0              | Bento               | 1995         | <ul> <li>outro iado do desporto: Vivências e reflexões p</li> <li>Novas motivações modelos e concenções para a</li> </ul>     |                | .ampo do desp<br>) desporto no s | 14/02/2017                   | s. LIVFO<br>4. Capitulo de li     |            |                                                                                                    |
| C Found PDF                  | (3)    | •              | Bento               | 1995         | O outro lado do desporto: Vivências e reflexõe                                                                                | C              | ampo do desp                     | 14/02/2017                   | 3. Livro                          |            |                                                                                                    |
| Find Full Text               |        | 0              | Bento               | 1995         | O outro lado do desporto: Vivências e reflexões p                                                                             | c              | ampo do desp                     | 14/09/2016                   | 3. Livro                          |            |                                                                                                    |
| more                         |        | •              | Bento               | 1993         | Acerca da necessidade de revitalizar o lema do                                                                                | Å              | ciência do de                    | 14/09/2016                   | 4. Capítulo de li                 |            |                                                                                                    |
| <b>Q</b> Web of Science Core | (1)    | ŏ              | Bento               | 1997         | Introducão ao tema desporto, saúde e bem-estar                                                                                | л<br>И         | esporto, saúde                   | 14/02/2017                   | 4. Capítulo de li                 |            |                                                                                                    |
| 🔇 PubMed (NLM)               | (0)    |                | Bellini             | 1997         | <ul> <li>c-readership: Managing innovation in the digita</li> <li>A sport education curriculum model for a collegi</li> </ul> | . E            | -leadership: G                   | 14/02/2017<br>14/09/2016     | 1.Artigo em Pe                    |            |                                                                                                    |
| CLISTA (EBSCO)               | (0)    |                | Bednarik            | 2013         | Financial TAXONOMY OF NON                                                                                                    | к              | Cinesiology                      | 14/02/2017                   | 1.Artigo em Pe                    |            | and the second second se |
| Clibrary of Congress         | (0)    | 0              | Batista             | 2013         | Olhares sobre o estágio profissional em Educaçã                                                                               |                |                                  | 14/09/2016                   | 5. Livro com Edi                  |            |                                                                                                    |
| Online Search                |        | 0              | Batista             | 2013         | O estágio profissional enquanto espaço de forma                                                                               | . c            | )lhares sobre o                  | 14/09/2016                   | promo della                       |            |                                                                                                    |
| MY GROUPS                    |        | 0              | Batista             | 2014         | O estágio profissional na (re)construção da identi                                                                            |                | onstrução da na                  | 14/09/2016                   | 5. Livro com Edi                  |            |                                                                                                    |
| MY CROURS                    |        |                | Batista             | 2011         | A (re)configuração da identidade profissional n                                                                               | c              | onstrucão da i                   | 14/09/2016                   | 4. Capítulo de li                 |            |                                                                                                    |
| 0019969331                   | (0)    |                | Barreira<br>Barros  | 2001         | Duas estratégias complementares para a avalia                                                                                 | R              | levista Portug                   | 14/09/2016                   | 1.Artigo em Pe<br>6. Dissertações | 100 C      |                                                                                                    |
| 0019969331                   |        | •              | Bai                 | 2017         | Tibial impingement secondary to distal fibular I                                                                              | T              | echnol Health                    | 20/12/2017                   | 4. Capítulo de li                 |            |                                                                                                    |
| Trash                        | (26)   | •              | Arslan              | 2014         | Functional outcomes of repair of Achilles tend                                                                                | A              | cta Orthop Tr                    | 14/02/2017                   | 1.Artigo em Pe                    |            |                                                                                                    |
| Unfiled                      | (739)  | 0              | ARANHA              | 2004         | Organização, planeamento e avaliação em educa                                                                                 |                | -,                               | 13/04/2017                   | 3. Livro                          |            |                                                                                                    |
| Recently Added               | (1)    | 0              | Anves               | 2012         | Correlation between sport and depression                                                                                      | p              | svchiatria Dan                   | 20/11/2017                   | 1. Artigo em Peri                 |            |                                                                                                    |
| Configure Sync               |        |                | Alonso              | 1998         | A avaliação do professor como instrumento de                                                                                  | S              | er professor:                    | 14/09/2016                   | 4. Capítulo de li                 |            |                                                                                                    |
| All References               | (739)  | 0              | Allison             | 1969         | Conceptual models and the missile crisis in Cuba                                                                              | P              | ublic Administ                   | 14/02/2017                   | 1.Artigo em Peri                  |            |                                                                                                    |
| Library                      |        | • @            | Author              | Year         | Title                                                                                                    | Rating Jo      | ournal                           | Last Updated                 | Reference Type                    | ^          |                                                                                                    |
| APA 6th                      |        |                |                     | QY           | ⊻ Q @ ⊟   !!!                                                                                                    | t ~2 * 0 Quick | Search                           | Q • \$ \$                    | how Search Panel                  |            |                                                                                                    |
| File Edit Keterences         | Groups | 10015          | window Help         | ·            |                                                                                                    |                |                                  |                              |                                   | - 6' X     |                                                                                                    |
| File Falls Defenses in       |        | Teels          | Mindau Internet     |              |                                                                                                    |                |                                  |                              |                                   |            |                                                                                                    |

Poderá, também, clicar em cima do pdf com o botão direito do rato, fazer "Abrir com" e escolher a aplicação Endnote. Se o ficheiro tiver metadados, o endnote preencherá os campos.

| POE  |                                                                                                    |                                                                                                    |
|------|----------------------------------------------------------------------------------------------------|----------------------------------------------------------------------------------------------------|
| Bali | Abrir com o Adobe Acrobat Reader DC<br>Abrir<br>Imprimir<br>7-Zip<br>CRC SHA<br>Wove to Dropbox<br>Scan with ESET Endpoint Antivirus<br>Advanced options |                                                                                                    |
|      | Abrir com<br>Converter com PDFCreator<br>Partilhar com<br>Restaurar versões anteriores<br>Enviar para                                                    | <ul> <li>Adobe Acrobat Reader DC</li> <li>EndNote X8.0.2 (Bld 10858)</li> <li>Google Chrome</li> <li>Microsoft Edge</li> <li>Word 2016</li> <li>Procurar na Loja</li> </ul> |
|      | Cortar<br>Copiar<br>Criar atalho<br>Eliminar<br>Mudar o nome<br>Propriedades                                                                             | Escolher outra aplicação                                                                                                    |

## MÓDULO III

## **COMO FAZER PESQUISAS NA BIBLIOTECA?**

Para realizar pesquisas é necessário ter "All references" selecionado e clicar em "Show search panel".

| 🗋 🔇 💽 FADEUP4                         |       |     | • 🖻 🗖    | 🕄 🕑 ( | े &   ❷ 🗁   ѿ 🗟 💷   💭 🏖                            | <u>∩</u> 2 - (?) a | uick Search      | C ⊗ s        | how Search Panel  |
|---------------------------------------|-------|-----|----------|-------|----------------------------------------------------|--------------------|------------------|--------------|-------------------|
| A A A A A A A A A A A A A A A A A A A |       | • @ | Author   | Year  | Title                                              | Rating             | Journal          | Last Updated | Reference Type    |
| All References                        | (739) | o'  | Allison  | 1969  | Conceptual models and the missile crisis in Cuba   |                    | Public Administ  | 14/02/2017   | 1.Artigo em Peri  |
| Airiterences                          | (135) | •   | Alonso   | 1998  | A avaliação do professor como instrumento de       |                    | Ser professor:   | 14/09/2016   | 4. Capítulo de li |
| Configure Sync                        |       | 0   | Alves    | 2012  | "Perceção dos alunos sobre o ensino do voleibol    |                    |                  | 14/09/2016   | 11. Relatório de  |
| Secently Added                        | (1)   | 0   | Amorosi  | 2014  | Correlation between sport and depression           |                    | Psychiatria Dan  | 20/11/2017   | 1.Artigo em Peri  |
| Unfiled                               | (739) | 0   | ARANHA   | 2004  | Organização, planeamento e avaliação em educa      |                    |                  | 13/04/2017   | 3. Livro          |
| Trash                                 | (26)  | •   | Arslan   | 2014  | Functional outcomes of repair of Achilles tend     |                    | Acta Orthop Tr   | 14/02/2017   | 1.Artigo em Pe    |
| 0010060221                            |       | •   | Bai      | 2017  | Tibial impingement secondary to distal fibular I   |                    | Technol Health   | 20/12/2017   | 4. Capítulo de li |
| 0019909331                            |       | •   | Barreira | 2001  | Duas estratégias complementares para a avalia      |                    | Revista Portug   | 14/09/2016   | 1.Artigo em Pe    |
| 0019969331                            | (0)   | •   | Barros   | 2011  | Contributo para a compreensão do processo d        |                    |                  | 14/09/2016   | 6. Dissertações   |
| MY GROUPS                             |       | •   | Batista  | 2012  | A (re)configuração da identidade profissional n    |                    | Construção da i  | 14/09/2016   | 4. Capítulo de li |
|                                       |       | 0   | Batista  | 2014  | O estágio profissional na (re)construção da identi |                    |                  | 14/09/2016   | 5. Livro com Edi  |
| Online Search                         |       | 0   | Batista  | 2013  | O estágio profissional enquanto espaço de forma    |                    | Olhares sobre o  | 14/09/2016   | 4. Capítulo de li |
| Q Library of Congress                 | (0)   | 0   | Batista  | 2013  | Olhares sobre o estágio profissional em Educaçã    |                    |                  | 14/09/2016   | 5. Livro com Edi  |
| LISTA (EBSCO)                         | (0)   | •   | Bednarik | 2013  | Financial TAXONOMY OF NON-GOVERNMENTA              |                    | Kinesiology      | 14/02/2017   | 1.Artigo em Pe    |
| PubMed (NI M)                         | (0)   | •   | Bellini  | 2013  | E-leadership: Managing innovation in the digita    |                    | E-leadership: G  | 14/02/2017   | 1.Artigo em Pe    |
| Web of Science Core                   | (1)   | 0   | Bennett  | 1997  | A sport education curriculum model for a collegi   |                    | Journal of Physi | 14/09/2016   | 1.Artigo em Peri  |
| web of Science Core                   | 0     | 0   | Bento    | 1988  | Introdução ao tema desporto, saúde e bem-estar     |                    | Desporto, saúde  | 14/02/2017   | 4. Capítulo de li |
| more                                  |       | •   | Bento    | 1993  | Acerca da necessidade de revitalizar o lema do     |                    | A ciência do de  | 14/09/2016   | 4. Capítulo de li |
| Find Full Text                        |       | 0   | Bento    | 1995  | O outro lado do desporto: Vivências e reflexões p  |                    | Campo do desp    | 14/09/2016   | 3. Livro          |
| Eound PDE                             | (3)   | •   | Bento    | 1995  | O outro lado do desporto: Vivências e reflexõe     |                    | Campo do desp    | 14/02/2017   | 3. Livro          |
|                                       | (3)   | 0   | Bento    | 1995  | O outro lado do desporto: Vivências e reflexões p  |                    | Campo do desp    | 14/02/2017   | 3. Livro          |
| C Found URL                           | (0)   |     | 1        |       |                                                    |                    |                  |              |                   |

Só precisa de escolher o campo em que pretende pesquisar e introduzir a expressão de pesquisa. O endnote devolverá todos os resultados que correspondam.

#### 💿 EndNote X8 - [KAOS]

| File Edit References ( | Groups | ; Tools Window Help                             |              |              |                              |
|------------------------|--------|-------------------------------------------------|--------------|--------------|------------------------------|
| FADEUP4                |        | -   C 📮 Q 🕹 全 Q   Ø C   🤍 🗟 💷   Ω 🖓 - Q   ⑦     | Quick Search | Q 🔹 😞 H      | ide Search Panel             |
| My Library             |        | Search Options •                                |              |              |                              |
| All References         | (739)  |                                                 |              |              |                              |
| 🛃 Search Results       | (1)    | Author V Contains V Cagigai                     |              |              |                              |
| Configure Sync         |        | And Addition Contains                           |              |              |                              |
| Recently Added         | (1)    | And V Author V Contains V                       |              |              |                              |
| 📑 Unfiled              | (739)  |                                                 |              |              |                              |
| 🔟 Trash                | (26)   | Rating                                          | Journal      | Last Updated | Reference Type               |
| ⊡ 0019969331           |        | O Cagigal 1972 Deporte: Pulso de nuestro tiempo |              | 14/02/2017   | 3. Livro                     |
| 0019969331             | (0)    |                                                 |              |              |                              |
|                        |        |                                                 |              |              |                              |
| Online Search          |        |                                                 |              |              |                              |
| 🔇 Library of Congress  | (0)    |                                                 |              |              |                              |
| 🔇 LISTA (EBSCO)        | (0)    |                                                 |              |              |                              |
| Q PubMed (NLM)         | (0)    |                                                 |              |              |                              |
| 🔇 Web of Science Core  | (1)    |                                                 |              |              |                              |
| more                   |        |                                                 |              |              |                              |
| ⊡ Find Full Text       |        |                                                 |              |              |                              |
| C Found PDF            | (3)    |                                                 |              |              |                              |
| Found URL              | (1)    | Reference Preview                               |              |              | Attached PDFs 🥥              |
| 🙋 Not found            | (13)   | Reference Type: 1,Artigo em Periódico           |              |              |                              |
|                        |        |                                                 |              |              | There are no PDFs attached t |
|                        |        | No References Selected                          |              |              |                              |

## COMO ENCONTRAR REGISTOS DUPLICADOS?

◎ Para encontrar duplicados basta ir a "References" → "Find Duplicates". Assim:

| <u> </u>     | New Reference            | Ctrl+N         | 全 &   ∂ ⊖   " 🗟 💷   Ω &                            | _ <u>∩</u> ? | Quick Search     | Q • ⊗ H       | lide Search Panel |
|--------------|--------------------------|----------------|----------------------------------------------------|--------------|------------------|---------------|-------------------|
| My Library   | Edit References          | Ctrl+E         |                                                    |              |                  |               |                   |
|              | Move References to Trash | Ctrl+D         |                                                    |              |                  |               |                   |
| Air Kererenc | Go To                    | Ctrl+J         | ✓ Contains ✓ Cagigal                               |              |                  |               |                   |
| Search Kesu  | Copy References To       | >              | ✓ Contains ✓                                       |              |                  |               |                   |
| Configure S  | E-mail Reference         |                | V Cantaine                                         |              |                  |               |                   |
| Kecently Ad  | File Attachments         | >              |                                                    |              |                  |               |                   |
| Unfiled      | PDF Viewer               | >              |                                                    |              |                  |               |                   |
| IJ Trash     | Find Full Text           | >              | Title                                              | Rating       | Journal          | Last Updated  | Reference Type    |
| 001996933    | Find Reference Updates   |                | Treino de Jovens: o que todos precisam saber!      |              |                  | 14/02/2017    | 3. Livro          |
| 0019969      | URL                      | >              | Regulamento interno                                |              |                  | 23/01/2017    | 3. Livro          |
|              | Figure                   | >              | Regulamento interno                                |              |                  | 14/09/2016    | 3. Livro          |
| MY GROUP     |                          |                | ¿Qué Son y para qué sirven las políticas públicas? |              | Contribuciones   | 14/02/2017    | 2. Artigo em per  |
| Online Sear  | Next Reference           | Ctrl+Page Down | Reflexão crítica sobre o pensamento de D. Schön    |              | Formação reflex  | 27/11/2017    | 4. Capítulo de li |
| 🔇 Library    | Previous Reference       | Ctrl+Page Up   | Ser professor reflexivo                            |              | Formação refie   | 14/09/2016    | 4. Capitulo de II |
| 🔇 LISTA (I   | Show All References      | Ctrl+M         | Práticas e métodos de investigação em ciências s   |              |                  | 14/03/2010    | 3 Livro           |
| Q PubMe      | Show Selected References |                | Análise do Feedback na instrução do treinador      |              | Motricidade      | 14/09/2016    | 1.Artigo em Pe    |
| Q Web of     | Hide Selected References |                | O ensino da ginástica artística no treino de cria  |              |                  | 27/11/2017    | 6. Dissertações   |
| more         | Record Summary           |                | Surface-assisted laser desorption/ionization m     |              | Analyst          | 14/02/2017    | 1.Artigo em Pe    |
|              |                          |                | Exercise Effects on Erythrocyte Deformability i    |              | Int J Sports Med | 14/02/2017    | 1.Artigo em Pe    |
| Find Full Te | Find Duplicates          |                | Conceptual models and the missile crisis in Cuba   |              | Public Administ  | 14/02/2017    | 1.Artigo em Peri  |
| C Found I    | Restore to Library       |                |                                                    |              | · ·              | 4 4 100 12047 |                   |
| C Found I    | Resolve Sync Conflicts   |                |                                                    |              |                  |               | Attached P        |
| 🙋 Not fou    | Empty Trash              |                | 0 ×                                                |              |                  |               | 🚓 - 🛛 🖪 🖨         |
| _            |                          |                |                                                    |              |                  |               |                   |

É-nos pedido para escolhermos qual o registo que pretendemos guardar e o outro registo vai para o lixo. O endnote assinala a azul os campos que sejam diferentes.

| EndNote X8 - [KAOS]                                                                         |                          |                                                              |                                                               |                                                                    |
|---------------------------------------------------------------------------------------------|--------------------------|--------------------------------------------------------------|---------------------------------------------------------------|--------------------------------------------------------------------|
| File Edit References Group:     File Edit References Group:     File Edit References Group: | s Tools Window Help      | <u>◎ ♪ ♪ ◎ □ □ □</u>                                         |                                                               | 🔿 🖕 🛆 Mide Saarda Panal                                            |
| My Library                                                                                  |                          |                                                              |                                                               |                                                                    |
| All References (730)                                                                        | Search Options           | · ·                                                          |                                                               |                                                                    |
| Duplicate References (755)                                                                  | Author                   | ✓ Contains                                                   | ✓ Cagigal                                                     |                                                                    |
| Search Results (1)                                                                          | And ~ Author             | <ul> <li>✓ Contains</li> </ul>                               | ~                                                             |                                                                    |
| Configure Sync                                                                              | And ~ Author             | <ul> <li>Contains</li> </ul>                                 | ~                                                             |                                                                    |
| Recently Added (1)                                                                          |                          |                                                              |                                                               |                                                                    |
| Unfiled (739)                                                                               | Author                   | Vers Title                                                   | Pating                                                        | Last Undated Deference Time                                        |
| 🗊 Trash (26)                                                                                | Bento                    | 1995 O outro lado do despor                                  | to: Vivências e reflexões n                                   | deen 20/12/2017 3 Livro                                            |
| <b>⊡</b> 0019969331                                                                         | Bento                    | 1995 O outro lado do despo                                   | rto: Vivências e reflexõe Campo do                            | desp 14/02/2017 3. Livro                                           |
| 0019969331 (0)                                                                              | O Bento                  | 1995 O outro lado do despo                                   | to: V 💿 Find Duplicates                                       | ×                                                                  |
|                                                                                             | Bento                    | 2003 Planeamento e avaliaç                                   | ão e                                                          |                                                                    |
| MY GROUPS                                                                                   | Bento     Bento          | 2003 Planeamento e avaliaç                                   | Comparing 1 and 2 of 2 duplicates.                            | Skip Cancel                                                        |
| Online Search                                                                               | O Bento                  | 2004 Desporto: Discurso e su<br>2004 Desporto: Discurso e su | Select the record to keep. The record not selected will be mo | ved to the Trash. Select Skip to go to the next set of duplicates. |
| 🔇 Library of Congress 🛛 (0)                                                                 | ○ @ Bobbio               | 1998 Dicionário de política                                  | Keep This Record                                              | Keep This Record                                                   |
| 🔇 LISTA (EBSCO) (0)                                                                         | Ø Bobbio                 | 1998 Dicionário de política                                  | Bento, 2004 #31                                               | Bento, 2004 #276                                                   |
| Q PubMed (NLM) (0)                                                                          | Cardoso                  | 2014 Aprender a ser professo                                 | r em RefType: 3. Livro                                        | Ref Type: 3. Livro                                                 |
| Keb of Science Core (1)                                                                     | Cardoso                  | 2014 Aprender a ser profes<br>2012 Docesto política o di     | ore Rating                                                    | A Rating                                                           |
| more                                                                                        | Carvalho                 | 2012 Desporto, política e di<br>2012 Desporto política e dir | ito: Autor                                                    | Autor                                                              |
| ■ Find Full Text                                                                            |                          | 4000 D / 191                                                 | Bento, Jorge Olímpio                                          | Jorge Olímpio Bento                                                |
| C Found PDF (3)                                                                             | Reference Preview        |                                                              | Ano                                                           | Ano                                                                |
| Found URL (1)                                                                               |                          |                                                              | 2004                                                          | 2004                                                               |
| Not found (13)                                                                              | Reference Type: 3. Livro | *                                                            | Título<br>Deserato Discusso a substência                      | Título<br>Desente Discusso e utiticais                             |
|                                                                                             | Rating                   |                                                              | Serier Editor                                                 | Series Editor                                                      |
|                                                                                             | Autor                    |                                                              | Series Euror                                                  | Series Lutor                                                       |
|                                                                                             | Bento, Jorge Olímpio     |                                                              | Series Title                                                  | Series Title                                                       |
|                                                                                             | Ano                      |                                                              | Saberes do Desporto                                           |                                                                    |
|                                                                                             | 2003                     |                                                              | Local de publicação (cidade)                                  | Local de publicação (cidade)                                       |
|                                                                                             | Título                   |                                                              | Porto                                                         | V Puito V                                                          |
|                                                                                             | Planeamento e avaliação  | em educação física                                           | Added to Library: 14/09/2016 Last Updated: 14/09/2016         | Added to Library: 14/02/2017 Last Updated: 14/02/2017              |
|                                                                                             | Series cuitor            |                                                              | L                                                             |                                                                    |

## COMO CRIAR GRUPOS E ATRIBUIR-LHES REGISTOS?

A criação de grupos facilita a organização dos registos. Esses registos podem ser inseridos nos grupos manualmente ou, no caso dos smart groups, podem ser transferidos automaticamente pelo EndNote. Para criar um grupo basta clicar com o botão direito sobre "My groups" e escolher uma das opções: Criar grupo; criar smart group; criar conjunto de grupos. Assim:

#### EndNote X8 - [KAOS]

| File Edit References Group                                                                                                    | is Tools Wi        | indow Help |        |          |        |         |                  |              |              |                  |
|----------------------------------------------------------------------------------------------------|--------------------|------------|--------|----------|--------|---------|------------------|--------------|--------------|------------------|
| FADEUP4                                                                                                    | -                  | 6 8 3      | 2 £    | & @ 🖻 !  | , B    | 🖻 🔿 🏖   | <u>₽</u> , - (?) | Quick Search | Q - 😞 H      | ide Search Panel |
| My Library                                                                                                    | Search             | Options +  |        |          |        |         |                  |              |              |                  |
| All References (736)                                                                                                    | L 6                | Author     | ~      | Contains | ~      | Cagigal |                  |              |              |                  |
| Duplicate References (20)                                                                                                    |                    | Ruttor     |        | Contains |        |         |                  |              |              |                  |
| Search Results (1)                                                                                                    | And V              | Author     | ~      | Contains | ~      | J       |                  |              |              |                  |
| Configure Sync                                                                                                    | And $\checkmark$ A | Author     | ~      | Contains | $\sim$ |         |                  |              |              |                  |
| Recently Added (1)                                                                                                    |                    |            |        |          |        |         |                  |              |              |                  |
| Unfiled (736)                                                                                                    | • @ Aut            | hor        | Year 1 | litle    |        |         | Rating           | Journal      | Last Updated | Reference Type   |
| MY GROUDE     Create Group     Create Group     Create Smart Gro     Q Libra     Create From Grou     Q LIST     Create Group Set     Q Publ     Q Web     more     Create Group Set     Delete Group Set | up<br>ups<br>et    |            |        |          |        |         |                  |              |              |                  |
| Find Full Text C Found PDF (3) Found URL (1)                                                                                                    |                    |            |        |          |        |         |                  |              |              |                  |
| Not found (13)                                                                                                    | Reference          | Preview    |        |          |        |         |                  |              |              | <u>,</u>         |

No exemplo foi criado um grupo com o nome "Diabetes Mellitus" e arrastámos os registos correspondentes para esse grupo. Assim:

| <ul> <li>EndNote X8 - [KAOS]</li> <li>File Edit References Group</li> </ul> | os Tools Window Help        |           |                                                   |                  |                  |              |                    |          |
|-----------------------------------------------------------------------------|-----------------------------|-----------|---------------------------------------------------|------------------|------------------|--------------|--------------------|----------|
| FADEUP4                                                                     | • 🖻 🗐 🖉                     | ) L Û     | & ≥ ⊢ ! , , , , , , , , , , , , , , , , , ,       | <u>₽</u> , - ? Q | uick Search      | Q • 😞 I      | Hide Search Panel  |          |
| My Library                                                                  | Search Options              | •         |                                                   |                  |                  |              |                    |          |
| All References (736)                                                        | Author                      | ~         | Contains ~ Cagigal                                |                  |                  |              |                    |          |
| Search Results (1)                                                          | And 🗸 Author                | ~         | Contains ~                                        |                  |                  |              |                    |          |
| Configure Sync                                                              | And ~ Author                | ~         | Contains ~                                        |                  |                  |              |                    |          |
| Recently Added (1)                                                          |                             |           |                                                   |                  |                  |              |                    |          |
| Unfiled (736)                                                               | O Author                    | Year Ti   | itle                                              | Rating           | Journal          | Last Updated | Reference Type     |          |
| Trash (29)                                                                  | <ul> <li>Aguilar</li> </ul> | 2009 ¿C   | Qué Son y para qué sirven las políticas públicas? |                  | Contribuciones   | 14/02/2017   | 2. Artigo em per   |          |
| I MIT GROUPS                                                                | O Alarcão                   | 1996 R    | eflexão crítica sobre o pensamento de D. Schön    |                  | Formação reflex  | 27/11/2017   | 4. Capítulo de li  |          |
| Diabetes Mellitus (0)                                                       | Alarcão                     | 1996 S    | er professor reflexivo                            |                  | Formação refle   | 14/09/2016   | 4. Capítulo de li  |          |
|                                                                             | O Alarcão                   | 2001 Es   | scola reflexiva e nova racionalidade              |                  |                  | 14/09/2016   | 3. Livro           |          |
| □·· Online Search                                                           | O Albarello                 | 1997 P    | ráticas e métodos de investigação em ciências s   |                  |                  | 14/02/2017   | 3. Livro           |          |
| Q Library of Congress (0)                                                   | Aleixo                      | 2012 A    | nálise do Feedback na instrução do treinador      |                  | Motricidade      | 14/09/2016   | 1.Artigo em Pe     |          |
| Q LISTA (EBSCO) (0)                                                         | Aleixo                      | 2010 0    | ensino da ginástica artística no treino de cria   |                  |                  | 27/11/2017   | 6. Dissertações    |          |
| PubMed (NI M)     (0)                                                       | Alhmoud                     | 2014 S    | urface-assisted laser desorption/ionization m     |                  | Analyst          | 14/02/2017   | 1.Artigo em Pe     |          |
| (1) Web of Science Core                                                     | Alis                        | 2014 E    | xercise Effects on Erythrocyte Deformability i    |                  | Int J Sports Med | 14/02/2017   | 1.Artigo em Pe     |          |
| web of science core (1)                                                     | O Allison                   | 1969 C    | onceptual models and the missile crisis in Cuba   | ••••             | Public Administ  | 14/02/2017   | 1.Artigo em Peri   |          |
| more                                                                        | Alonso                      | 1990 A    | avallação do professor como instrumento dem       |                  | Ser professorr   | 14/09/2016   | 1. Capítalo de lim | 1        |
| □ Find Full Text                                                            | <ul> <li>Alves</li> </ul>   | 2012 "F   | Perceção dos alunos sobre o ensino do voleibol    |                  |                  | 14/09/2016   | 11. Relatório de   |          |
| C Found PDF (3)                                                             | O Amorosi                   | 2014 C    | orrelation between sport and depression           |                  | Psychiatria Dan  | 20/11/2017   | 1.Artigo em Peri   |          |
| Pound URL (1)                                                               | Reference Preview           |           |                                                   |                  |                  |              | 🗾 Attach           | ned PDFs |
| i Not found (13)                                                            | Reference Type: 1.Artigo em | Periódico |                                                   |                  |                  |              | 🐔 - 🏫 🖸 🗈          | ) 🖨      |

Quando já temos muitos grupos criados podemos criar conjuntos de grupos para facilitar a organização. Assim:

| 🚇 EndNote X8 - [KAOS]        |                                    |                                                                                    |                                    |                  |                          |                                        |
|------------------------------|------------------------------------|------------------------------------------------------------------------------------|------------------------------------|------------------|--------------------------|----------------------------------------|
| 💿 File Edit References Group | ps Tools Window Help               |                                                                                    |                                    |                  |                          |                                        |
| FADEUP4                      | · 🖪 📮 🔇                            | ) 월 全 ⊗   2 ⊖   79 🗊 🖗                                                             | M 1 2 2 - (?                       | Quick Search     | Q • ⊗ •                  | lide Search Panel                      |
| My Library                   | Search Options •                   |                                                                                    |                                    |                  |                          |                                        |
| All References (736)         | Author                             | ✓ Contains ✓                                                                       | Cagigal                            |                  |                          |                                        |
| Search Results (1)           | And ~ Author                       | ✓ Contains ✓                                                                       |                                    |                  |                          |                                        |
| Configure Sync               | And $\checkmark$ Author            | ✓ Contains ✓                                                                       |                                    |                  |                          |                                        |
| Recently Added (1)           |                                    |                                                                                    |                                    |                  |                          |                                        |
| Unfiled (727)                | Author                             | Year Title                                                                         | Rating                             | Journal          | Last Updated             | Reference Type                         |
|                              | O Alarcão                          | 1996 Reflexão crítica sobre o pensamer<br>1996 Ser professor reflexivo             | nto de D. Schön                    | Formação reflex  | 27/11/2017<br>14/09/2016 | 4. Capítulo de li<br>4. Capítulo de li |
| Amyotrophic lateral          | Create Group<br>Create Smart Group | 2001 Escola reflexiva e nova racionalida<br>1997 Práticas e métodos de investigaci | ade<br>ão em ciências s            | ronnação renem   | 14/09/2016               | 3. Livro<br>3. Livro                   |
| Basketball                   | Create From Groups                 | 2012 Análise do Feedback na instruçã                                               | o do treinador                     | Motricidade      | 14/09/2016               | 1.Artigo em Pe                         |
| Biomechanics                 | Create Group Set                   | 2010 O ensino da ginástica artística no<br>2014 Surface-assisted laser desorntio   | o treino de cria<br>n/ionization m | Analyst          | 27/11/2017               | 6. Dissertações<br>1. Artigo em Perro  |
| Exercise                     | Kename Group Set                   | 2014 Exercise Effects on Erythrocyte                                               | Deformability i                    | Int J Sports Med | 14/02/2017               | 1.Artigo em Pe                         |
| Football                     | Delete Group Set                   | 1969 Conceptual models and the miss                                                | le crisis in Cuba                  | Public Administ  | 14/02/2017               | 1.Artigo em Peri                       |
| □- Online Search             |                                    |                                                                                    |                                    |                  |                          |                                        |
| 🔇 Library of Congress (0)    |                                    |                                                                                    |                                    |                  |                          |                                        |
| 🔇 LISTA (EBSCO) (0)          |                                    |                                                                                    |                                    |                  |                          |                                        |
| Q PubMed (NLM) (0)           |                                    |                                                                                    |                                    |                  |                          |                                        |
| (1) Web of Science Core      | Reference Preview                  |                                                                                    |                                    |                  |                          | Attached                               |
| more                         | Reference Type: 4. Capítulo o      | de livro 👻                                                                         |                                    |                  |                          | 📩 - 🔀 🖺 (                              |

### Os conjuntos de grupos não aceitam registos, apenas grupos. Podemos, então, arrastá-los para dentro do conjunto.

| 🚳 EndNote X8 - [KAOS]                                                                     |                                                                                       |
|-------------------------------------------------------------------------------------------|---------------------------------------------------------------------------------------|
| 💿 File Edit References Group                                                              | s Tools Window Help                                                                   |
| FADEUP4                                                                                   | 🔹 📴 🖳 🔂 🗘 🖉 🖉 🗁 💴 🗊 💷 🎵 💁 4 🖓 🔹 🕐 Quick Search 🔍 👻 🛠 Hide Search Par                  |
| My Library                                                                                | Search Options •                                                                      |
| All References     (736)       Duplicate References     (20)       Search Results     (1) | Author     Contains     Cagigal       And     Author     Contains     Image: Contains |
| Configure Sync                                                                            | And V Author V Contains V                                                             |
| Recently Added (1)                                                                        |                                                                                       |
| Unfiled (727)                                                                             | Q Author Year Title Rating Journal Last Updated Reference To                          |
| Trash (29)                                                                                |                                                                                       |
|                                                                                           |                                                                                       |
| Amyotrophic lateral (0)                                                                   |                                                                                       |
| Biomechanics (0)                                                                          |                                                                                       |
| Diabetes Mellitus (9)                                                                     |                                                                                       |
| Exercise (0)                                                                              |                                                                                       |
| Voleyball (0)                                                                             |                                                                                       |
| □·· Team Sports                                                                           |                                                                                       |
| Basketball (0)                                                                            |                                                                                       |
| E Football (0)                                                                            |                                                                                       |
| □ Online Search                                                                           |                                                                                       |
| 🔇 Library of Congress (0)                                                                 | Reference Preview                                                                     |
| 🔇 LISTA (EBSCO) (0)                                                                       |                                                                                       |
| Q PubMed (NLM) (0)                                                                        | Reference Type: 4. Capítulo de livro                                                  |
| Q Web of Science Core (1)                                                                 | No References Selected                                                                |
| more                                                                                      |                                                                                       |

Os smart groups – grupos inteligentes – são grupos que obedecem a uma determinada regra. Por exemplo, definimos que, para aquele grupo, vão todos os documentos que tenham no título a palavra "Exercise". Assim:

EndNote X8 - [KAOS]

| File Edit References  | Groups | Tools   | Window Help             |          |               |                                |            |                  |                    |              |         |
|-----------------------|--------|---------|-------------------------|----------|---------------|--------------------------------|------------|------------------|--------------------|--------------|---------|
| FADEUP4               |        |         | - 6 5 6                 | ( 산      | <u> </u>      | 2 🖯 💴 🗟 🕪                      | 02         | <u>₽</u> , . (?) | Quick Search       | Q • 📚        | Shov    |
| My Library            |        | • @     | Author                  | Year     | Title         |                                |            | Rating           | Journal            | Last Updated | R       |
| All References        | (736)  | 0       | Alarcão                 | 1996     | Reflexão crít | tica sobre o pensamento de     | D. Schön   |                  | Formação reflex    | 27/11/2017   | 4.      |
| Duplicate References  | (20)   | •       | Alarcão                 | 1996     | Ser profess   | or reflexivo                   |            |                  | Formação refle     | 14/09/2016   | 4.      |
| Search Results        | (I)    | 0       | Alarcão                 | 2001     | Escola reflex | civa e nova racionalidade      |            |                  |                    | 14/09/2016   | 3.      |
| Configure Sync        |        | 0       | Albarello               | 1997     | Práticas e m  | iétodos de investigação em     | ciências s |                  |                    | 14/02/2017   | 3.      |
| Descette Added        | (1)    |         | Aleixo                  | 2012     | Análise do l  | eedback na instrução do t      | reinador   |                  | Motricidade        | 14/09/2016   | 1.      |
| Kecentiy Added        | (1)    |         | Aleixo                  | 2010     | O ensino da   | i ginàstica artística no trein | io de cria |                  | A                  | 2//11/201/   | 6.<br>4 |
|                       | (121)  |         | Ainmoud                 | 2014     | Surrace-ass   | facts on Emithrocute Defer     | zation m   |                  | Analyst            | 14/02/2017   | 1       |
| III Trash             | (29)   |         |                         | 2014     | EXERCISE EI   | lects on Erythrocyte Delor     | mability I |                  | inco sports med    | 14/02/2011   | 1       |
| MY GROUPS             |        | Ŭ       | Smart Group             |          |               |                                |            |                  |                    | ~            |         |
| Amyotrophic lateral   | (0)    |         |                         |          |               |                                | _          |                  |                    |              |         |
| Biomechanics          | (0)    |         | Smart Group Name:       | Exe      | rcise         |                                |            |                  |                    |              |         |
| Diabetes Mellitus     | (9)    |         | Title                   |          |               | Contains                       | ~ Exerci   | ise              |                    | + -          |         |
| Exercise              | (0)    |         |                         |          |               |                                |            |                  |                    |              |         |
|                       |        |         | And V Any P             | ield     |               | Contains                       |            |                  |                    | + -          |         |
| □ Team Sports         |        |         | And $\checkmark$ Any F  | ield     | ~             | Contains                       | ~          |                  |                    | + -          |         |
| Basketball            | (0)    |         |                         |          |               |                                |            |                  |                    |              |         |
| 📑 Football            | (0)    |         | 1                       |          |               |                                |            |                  |                    |              |         |
| 📑 Voleyball           | (0)    |         | Create                  | Cance    | el            |                                | Opt        | tions • Mat      | tch Case 📃 Match V | /ords        |         |
| Online Search         |        |         |                         |          |               |                                |            |                  |                    |              |         |
| I library of Congress | (0)    | ,       | L                       | _        |               |                                |            |                  |                    |              |         |
|                       | (0)    | Referen | ce Preview              |          |               |                                |            |                  |                    |              |         |
|                       | (0)    | Referen | ce Type: 4 Capítulo d   | le livro | -             |                                |            |                  |                    |              |         |
| Publyled (INLIM)      | (0)    | Kereren | ace type: 4. capitulo ( | ie invio |               |                                |            |                  |                    |              |         |

Automaticamente são inseridos onze registos nesse grupo. E de cada vez que surjam mais registos com essa característica os mesmos são transferidos para esses grupos.

💿 EndNote X8 - [KAOS]

| File Edit References  | Groups | Tools    | Window    | Help |     |                                                 |        |                                |              |                  |
|-----------------------|--------|----------|-----------|------|-----|-------------------------------------------------|--------|--------------------------------|--------------|------------------|
| FADEUP4               |        | _        | - 6       |      | ር : | े &   < ▷ □   < □ □ □ □ □ □ □ □ ↓               | Q (    | Quick Search                   | Q • 📚        | how Search Panel |
| My Library            |        | • @      | Author    | Yea  | ar  | Title                                           | R ting | Journal                        | Last Updated | Reference Type   |
| All References        | (736)  | •        | Alis      | 20   | 14  | Exercise Effects on Erythrocyte Deformability i |        | Int J Sports Med               | 14/02/2017   | 1.Artigo em Pe   |
| Duplicate References  | (20)   | •        | Costello  | 20   | 14  | Where are all the female participants in Sports |        | European Jour                  | 14/02/2017   | 1.Artigo em Pe   |
| Search Results        | (1)    | 2        | Elena     | 20   | 12  | A COMPARATIVE STUDY REGARDING THE IMP           |        | Ovidius Univer                 | 14/02/2017   | 1.Artigo em Pe   |
| Configure Sync        |        | Ľ –      | Inoue     | 20   | 14  | Long-term Mild Exercise Training Enhances Hip   |        | Int J Sports Med               | 14/02/2017   | 1.Artigo em Pe   |
| Recently Added        | (1)    | <b>L</b> | Luscher   | 20   | 14  | Sports and exercise                             |        | European neart<br>World review | 14/02/2017   | 1.Artigo em Pe   |
|                       | (727)  | 6        | Mirsafian | 20   | 14  | Attitude of Iranian Female University Students  |        | Iranian Studies                | 14/02/2017   | 1.Artigo em Pe   |
| Trach                 | (29)   |          | Pedersen  | 20   | 12  | Muscles, exercise and obesity: skeletal muscle  |        | Nature Review                  | 17/10/2017   | 1.Artigo em Pe   |
|                       | (23)   | •        | Sukys     | 20   | 14  | Do Parents' Exercise Habits Predict 13-18-Yea   |        | Journal of Spor                | 14/02/2017   | 1.Artigo em Pe   |
| MY GROUPS             |        | • @      | Lang      | 20   | 10  | Review: Physical exercise and individuals with  |        | Research in Au                 | 29/03/2017   | 1.Artigo em Pe   |
| 📑 Amyotrophic lateral | . (0)  | • @      | Sowa      | 20   | 12  | Review: Effects of physical exercise on Autism  |        | Research in Au                 | 29/03/2017   | 1.Artigo em Pe   |
| Biomechanics          | (0)    |          |           |      |     |                                                 |        |                                |              |                  |
| Diabetes Mellitus     | (9)    |          |           |      |     |                                                 |        |                                |              |                  |
| El Evercire           | (0)    | •        |           |      |     |                                                 |        |                                |              |                  |
| 🎁 Exercise            | (11)   |          |           |      |     |                                                 |        |                                |              |                  |
| <b>⊡</b> Team Sports  |        |          |           |      |     |                                                 |        |                                |              |                  |
| Basketball            | (0)    |          |           |      |     |                                                 |        |                                |              |                  |
| E Football            | (0)    |          |           |      |     |                                                 |        |                                |              |                  |
| 📑 Voleyball           | (0)    |          |           |      |     |                                                 |        |                                |              |                  |
| - Online Search       |        |          | 1         | 1    |     |                                                 |        |                                |              |                  |

## MÓDULO IV

## COMO INSERIR E FORMATAR CITAÇÕES NO WORD?

◎ Para inserir citações no Word basta deixar o cursor no local onde se pretende adicionar a citação, ir a "EndNote" → "Go to EndNote". Assim:

| 8                     | o•0 ÷                            |                                                                                                    |                  |           | Documento2 - Word                                                                                                    |
|-----------------------|----------------------------------|----------------------------------------------------------------------------------------------------|------------------|-----------|----------------------------------------------------------------------------------------------------|
| Ficheiro              | Pase       Inserir       Estrutu | ra Esquema<br>Style: FADEUP4<br>FUpdate Citatio<br>Convert Citatio<br>your screen. It<br>already running.<br>Write | Referências Mail | ngs Rever | Documento2 - Word         er       Vere EndNote X8       Digs o que pretende fazer         virze References       Digs o que pretende fazer         State 2 = 1 = 1 = 1       Preferences         Motivação         State 2 = 1 = 1 = 1       Notivação         Motivação       Pretende-se, com este relatório, verificar quais os pontos em que os estudantes mais falham quando criam as suas referências bibliográficas e encontrar estratégias para a eliminação dessas falhas.         Recolha de dados       Para se tomar conhecimento das falhas mais comuns na realização de referências bibliográficas foram recolhidas as bibliografias das dez dissertações mais recentes de cada um dos mestrados. |
|                       |                                  |                                                                                                    |                  |           | mais recentes de cada um dos mestrados.<br>As bibliografias foram analisadas e registados os erros bibliográficos<br>encontrados sendo os mesmos separados por mestrado, por tipo de documentos<br>e por zona na referência bibliográfica.                                                                                                    |
| - 11 - 1 - 10 - I - 9 |                                  |                                                                                                    |                  |           | Assim, temos uma visão dos erros mais comuns dos seis mestrados nos<br>tipos de documentos mais utilizados: artigos de revista, livros, capítulos de livro,<br>livros com editor científico, dissertações e páginas web.                                                                                                    |

### Escolher o registo que se pretende inserir e carregar no botão insert citation. Assim:

#### 💿 EndNote X8 - [KAOS]

| File Edit References Groups | Tools Window Help          |      |                                                                       |                          |                      |
|-----------------------------|----------------------------|------|-----------------------------------------------------------------------|--------------------------|----------------------|
| FADEUP4                     | • 🖻 📮                      | Q 🕹  | 순 &   ⌀ ᢒ 🛄 🖗 🕼 💭 샾 ᄵ₂ · [ ? ] ལ                                      | uick Search              | ≪ •                  |
| My Library                  | O Author                   | Year | Title Insert Citation (Alt+2)                                         |                          | pdated               |
| All References (736)        | Fielding                   | 2017 | Dose of physical activity Insert a citation for each selected referen | ice. You can insert up t | to 250 /2017         |
| Duplicate References (20)   | Figueiredo                 | 1996 | Movo-me, logo existo!                                                 |                          | /2( <mark>1</mark> 6 |
| Search Results (1)          | Finsterer                  | 2014 | Is left ventricular hypertrabeculation/noncom                         | International J          | 14/02/2017           |
|                             | Fishman                    | 1978 | Augmented feedback                                                    | What's going o           | 14/09/2016           |
| Configure Sync              | Fishman                    | 1971 | Developing a system for describing teaching                           | Quest                    | 14/09/2016           |
| Recently Added (1)          | O Flick                    | 2013 | Métodos qualitativos na investigação científica •••••                 |                          | 14/02/2017           |
| Unfiled (727)               | <ul> <li>Fortin</li> </ul> | 2003 | O processo de investigação: Da concepção à reali                      |                          | 14/02/2017           |
| Trash (29)                  | Fortino                    | 2015 | A framework for collaborative computing and                           | Information Fu           | 14/02/2017           |
| -                           | Fosty                      | 2016 | Accuracy and reliability of the RGB-D camera f                        | Gait & Posture           | 27/11/2017           |
| ■ MY GROUPS                 | Franco                     | 2002 | El tratamiento de la información: la necesidad                        | Revista Digital          | 14/09/2016           |
| Amyotrophic lateral (0)     | Franco                     | 2006 | Associativismo popular em Portugal                                    | Boletim da AL            | 14/09/2016           |
| Biomechanics (0)            | O Franco                   | 2007 | Análise de conteúdo                                                   |                          | 14/02/2017           |
| Disbetes Mellitus (9)       | Freedman                   | 2000 | Using effective demonstrations for motivation                         | Science and Ch           | 14/09/2016           |
|                             | Freire                     | 1975 | Pedagogia do oprimido                                                 |                          | 14/09/2016           |
| Exercise (0)                | Freire                     | 2010 | A escola                                                              | Rizoma freirea           | 14/09/2016           |
| 🛠 Exercise (11)             | O Freitas                  | 2011 | livro 7 segundos                                                      | Youtube.pt               | 01/03/2017           |
| Team Sports                 | Galaburda                  | 1978 | Right-left asymmetries in the brain                                   | Science                  | 14/09/2016           |
| Backethall (0)              | Gallardo                   | 2004 | La gestión de los servicios desportivos municip                       |                          | 14/09/2016           |
|                             | O Gallardo                 | 2004 | La gestión de los servicios deportivos municipale                     |                          | 14/02/2017           |
| Football (0)                | Galle                      | 2017 | Full length article: Exoskeleton plantarflexion                       | Gait & Posture           | 27/11/2017           |
| Voleyball (0)               | O Gallego                  | 2014 | Los fallos de la implementación                                       | Universitat Autò         | 14/02/2017           |
| Online Search               | Reference Preview          |      |                                                                       |                          |                      |

Automaticamente é inserida a citação no Word e a bibliografia é criada no final do documento.

#### Motivação

Pretende-se, com este relatório, verificar quais os pontos em que os estudantes mais falham quando criam as suas referências bibliográficas e encontrar estratégias para a eliminação dessas falhas (Flick, 2013).

#### Recolha de dados

Para se tomar conhecimento das falhas mais comuns na realização de referências bibliográficas foram recolhidas as bibliografias das dez dissertações mais recentes de cada um dos mestrados.

As bibliografias foram analisadas e registados os erros bibliográficos encontrados sendo os mesmos separados por mestrado, por tipo de documentos e por zona na referência bibliográfica.

Assim, temos uma visão dos erros mais comuns dos seis mestrados nos tipos de documentos mais utilizados: artigos de revista, livros, capítulos de livro, livros com editor científico, dissertações e páginas web.

#### Referências bibliográficas

Flick, U. (2013). Métodos qualitativos na investigação científica. Lisboa: Monitor.

Poderá, também, inserir uma referência a partir do Word seguindo os seguintes passos: Endnote → Insert citation → Insert citation

| ⊟ 5 • ৫ ≠                                                                                                    |                |                                                                |              |                                                    |               |                                                                                                    |
|----------------------------------------------------------------------------------------------------|----------------|----------------------------------------------------------------|--------------|----------------------------------------------------|---------------|----------------------------------------------------------------------------------------------------|
| Ficheiro Base Inserir Estrut                                                                                                    | ura Esquema    | Referências Ma                                                 | ilings Rever | Ver EndN                                           | Note X8 🛛 🖸 D | liga o que pretende fazer                                                                                            |
| Insert       Go to EndNote         Edit & Manage Citation(s)         Edit Library Reference(s)         Eq Insert Citation         Insert Selected Citation(s)         Insert Note         Insert Figure | Style: FADEUP4 | ons and Bibliography<br>ions and Bibliography +<br>Bibliograph | Categorize F | References *<br>natting is On *<br>3 · ı · 2 · ı · | testuda       | dNote •<br>• • • • 2 • • • 3 • • • 4 • • • • 5 • •<br><b>/ação</b><br>Pretende-se, com este<br>antes mais falham qua |

Surge-lhe uma janela onde terá de escrever algum dado da referência (por exemplo, o autor) e surgirá uma lista das referências correspondentes. Pode selecionar a que pretende e fazer "insert"

| Elias                                                                                                    | ✓ Find                                                                                                    |  |
|----------------------------------------------------------------------------------------------------|----------------------------------------------------------------------------------------------------|--|
| Author Year Title                                                                                                  |                                                                                                    |  |
| Elias 1992 A busca da                                                                                              | a excitação                                                                                                |  |
| Starepr 2012 A teoria do                                                                                           | os jogos competitivos de Norbert Elias como alternativa à leitura das políticas públicas de esporte e      |  |
|                                                                                                    |                                                                                                    |  |
|                                                                                                    |                                                                                                    |  |
|                                                                                                    |                                                                                                    |  |
|                                                                                                    |                                                                                                    |  |
|                                                                                                    |                                                                                                    |  |
|                                                                                                    |                                                                                                    |  |
|                                                                                                    |                                                                                                    |  |
|                                                                                                    |                                                                                                    |  |
|                                                                                                    |                                                                                                    |  |
|                                                                                                    |                                                                                                    |  |
|                                                                                                    |                                                                                                    |  |
|                                                                                                    |                                                                                                    |  |
| Reference Type:                                                                                                    | 3. Livro                                                                                                   |  |
| Reference Type:<br>Record Number:                                                                                  | 3. Livro<br>67                                                                                             |  |
| Reference Type:<br>Record Number:<br>Autor:                                                                        | 3. Livro<br>67<br>Elias, N.                                                                                |  |
| Reference Type:<br>Record Number:<br>Autor:                                                                        | 3. Livro<br>67<br>Elias, N.<br>Dunning, E.                                                                 |  |
| Reference Type:<br>Record Number:<br>Autor:<br>Ano:<br>Titulo:                                                     | 3. Livro<br>67<br>Elias, N.<br>Dunning, E.<br>1992                                                         |  |
| Reference Type:<br>Record Number:<br>Autor:<br>Ano:<br>Título:<br>I cal de publicação (cidad                       | 3. Livro<br>67<br>Elias, N.<br>Dunning, E.<br>1992<br>A busca da excitação<br>P-Lisboa                     |  |
| Reference Type:<br>Record Number:<br>Autor:<br>Ano:<br>Título:<br>Local de publicação (cidado<br>Editor comercial: | 3. Livro<br>67<br>Elias, N.<br>Dunning, E.<br>1992<br>A busca da excitação<br>e): Lisboa<br>Difel          |  |
| Reference Type:<br>Record Number:<br>Autor:<br>Ano:<br>Título:<br>Local de publicação (cidado<br>Editor comercial: | 3. Livro<br>67<br>Elias, N.<br>Dunning, E.<br>1992<br>A busca da excitação<br>e <b>)</b> : Lisboa<br>Difel |  |
| Reference Type:<br>Record Number:<br>Autor:<br>Ano:<br>Título:<br>Local de publicação (cidade<br>Editor comercial: | 3. Livro<br>67<br>Elias, N.<br>Dunning, E.<br>1992<br>A busca da excitação<br>e]: Lisboa<br>Difel          |  |
| Reference Type:<br>Record Number:<br>Autor:<br>Ano:<br>Título:<br>Local de publicação (cidado<br>Editor comercial: | 3. Livro<br>67<br>Elias, N.<br>Dunning, E.<br>1992<br>A busca da excitação<br>e): Lisboa<br>Difel          |  |
| Reference Type:<br>Record Number:<br>Autor:<br>Ano:<br>Título:<br>Local de publicação (cidade<br>Editor comercial: | 3. Livro<br>67<br>Elias, N,<br>Dunning, E.<br>1992<br>A busca da excitação<br>e): Lisboa<br>Difel          |  |
| Reference Type:<br>Record Number:<br>Autor:<br>Ano:<br>Título:<br>Local de publicação (cidado<br>Editor comercial: | 3. Livro<br>67<br>Elias, N.<br>Dunning, E.<br>1992<br>A busca da excitação<br>e): Lisboa<br>Difel          |  |
| Reference Type:<br>Record Number:<br>Autor:<br>Título:<br>Local de publicação (cidade<br>Editor comercial:         | 3. Livro<br>67<br>Elias, N.<br>Dunning, E.<br>1992<br>A busca da excitação<br>e): Lisboa<br>Difel          |  |

Apesar de Elias & Dunning ter sido inserida depois de Flick, o Endnote reconhece que o estilo FADEUP4 é alfabético e, por isso, coloca as referências bibliográficas nessa ordem.

#### Motivação

Pretende-se, com este relatório, verificar quais os pontos em que os estudantes mais falham quando criam as suas referências bibliográficas e encontrar estratégias para a eliminação dessas falhas (Flick, 2013).

#### Recolha de dados

Para se tomar conhecimento das falhas mais comuns na realização de referências bibliográficas foram recolhidas as bibliografias das dez dissertações mais recentes de cada um dos mestrados (Elias & Dunning, 1992).

As bibliografias foram analisadas e registados os erros bibliográficos encontrados sendo os mesmos separados por mestrado, por tipo de documentos e por zona na referência bibliográfica.

Assim, temos uma visão dos erros mais comuns dos seis mestrados nos tipos de documentos mais utilizados: artigos de revista, livros, capítulos de livro, livros com editor científico, dissertações e páginas web.

#### Referências bibliográficas

Elias, N., & Dunning, E. (1992). A busca da excitação. Lisboa: Difel. Flick, U. (2013). Métodos qualitativos na investigação científica. Lisboa: Monitor. Por vezes podemos sentir a necessidade de editar as citações, colocando os autores fora do parêntesis, retirando informação do autor ou do ano. Pode editar-se a citação carregando com o botão direito do rato e indo a "Edit citation". Assim:

#### Recolha de dados

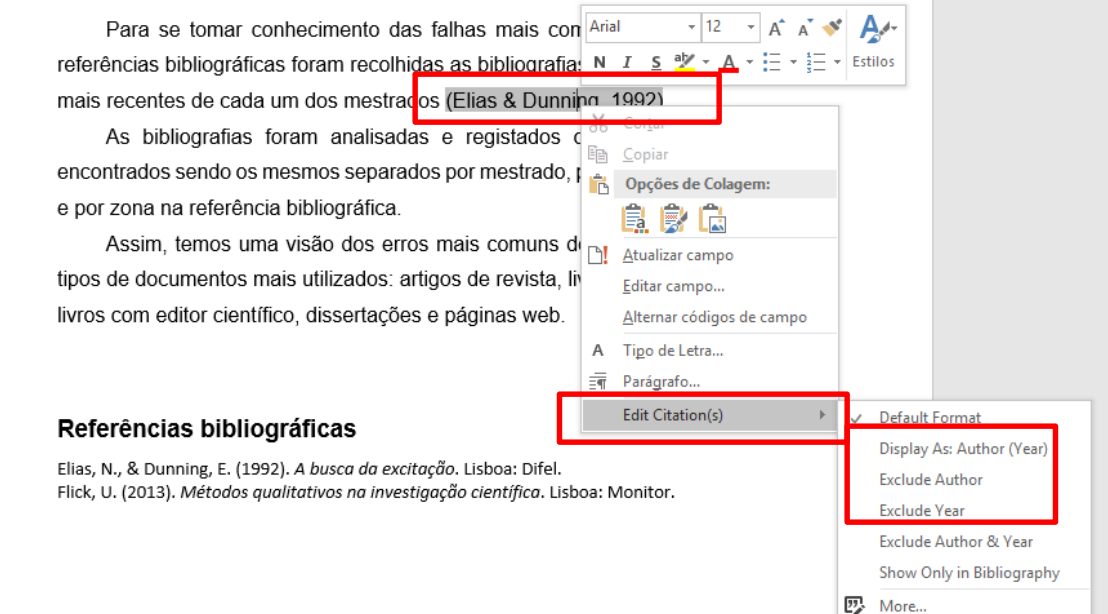

Sempre que se pretenda fazer uma citação direta, a mesma deve ser colocada entre aspas e deve-se inserir o número da página consultada. Deve-se clicar na citação com o botão direito do rato e ir a Edit citation → More e preencher o campo "Pages". Assim:

|                                                                  | EndNote X8 Edit & Ma       | anage Citations         |           |    |                    | × |
|------------------------------------------------------------------|----------------------------|-------------------------|-----------|----|--------------------|---|
|                                                                  | Citation                   | Coun                    | t Library |    |                    |   |
|                                                                  | (Flick, 2013)              |                         |           |    |                    |   |
| Motivação                                                        | 1 Flick, 2013 #            | 386 1                   | KAOS      |    | Edit Reference   • |   |
| nouruguo                                                         | (Elias & Dunning, 1992)    |                         |           |    |                    | _ |
| Pretende-se, com este relatório, verificar quais os po           | Elias, 1992 #              | ¢67 1                   | KAOS      |    | Edit Reference   • |   |
| estudantes mais falham quando criam as suas referência           | (Gava et al., 2004)        | #90 4                   | KAOS      |    | Edit Deference     |   |
| encontrar estratégias para a eliminação dessas falhas (Flick 2   | Gaya, 2004 #               | #89 1                   | KAUS      |    | Edit Reference 1 • |   |
|                                                                  |                            |                         |           |    |                    |   |
| Recolha de dados                                                 |                            |                         |           |    |                    |   |
| Para se tomar conhecimento das falhas mais comuns                |                            |                         |           |    |                    |   |
| referências bibliográficas foram recolhidas as bibliografias das | Edit Citation Reference    | ce                      |           |    |                    |   |
| mais recentes de cada um dos mestrados (Elias & Dunning, 19      | Formatting: Default        |                         | $\sim$    |    |                    |   |
| "As bibliografias foram analisadas e registados os er            | Prefix:                    |                         |           |    |                    |   |
| encontrados sendo os mesmos separados por mestrado, por tip      | C Suffix:                  |                         |           |    |                    |   |
| e por zona na referência bibliográfica" (Gaya et al., 2004).     | Pages: 5                   |                         |           |    |                    |   |
| Assim, temos uma visão dos erros mais comuns dos se              |                            |                         |           |    |                    |   |
| tipos de documentos mais utilizados: artigos de revista, livros, |                            |                         |           |    |                    |   |
| livros com editor científico, dissertações e páginas web.        |                            |                         |           |    |                    |   |
|                                                                  | J                          |                         |           |    |                    |   |
|                                                                  | <u>T</u> ools ←            |                         |           | OK | Cancel Hel         | p |
| Referências bibliográficas                                       | Totals: 3 Citation Groups, | , 3 Citations, 3 Refere | ences     |    |                    |   |
| <b>u</b>                                                         |                            |                         |           |    |                    |   |

### É, também, esse o caminho a percorrer para se eliminar corretamente uma referência.

#### Motivação

Pretende-se, com este relatório, verificar quais os pontos em que os estudantes mais falham quando criam as suas referências bibliográficas e encontrar estratégias para a eliminação dessas falhas (Flick, 2013).

| Endivote X8 Edit        | & Manage Cita | ations | 1       | *                      |
|-------------------------|---------------|--------|---------|------------------------|
| Citation                |               | Count  | Library |                        |
| (Flick, 2013)           |               |        |         |                        |
| 🤨 🚹 🐺 Flick, 2          | 013 #386      | 1      | KAOS    | Edit Reference         |
| àİ: (Elias & Dunning, 1 | .992)         |        |         | Edit Library Reference |
| 👚 🖶 Elias, 1            | 992 #67       | 1      | KAOS    | Find Reference Updates |
| (Gaya et al., 2004      | , p. 5)       |        |         | Remove Citation        |
| 🚹 🖶 Gaya,               | 2004 #89@5    | 1      | KAOS    | Insert Citation        |
| 20                      |               |        |         | Update from My Library |
| Formatting: D           | efault        | ~      | ]       |                        |
| Suffix:                 |               |        |         |                        |
| :k Pages:               |               |        |         |                        |
|                         |               |        |         |                        |

## COMO FORMATAR A BIBLIOGRAFIA?

O Endnote não permite a formatação da bibliografia da mesma forma que o resto do texto. Para formatar a bibliografia deverá ir ao separador do Endnote:

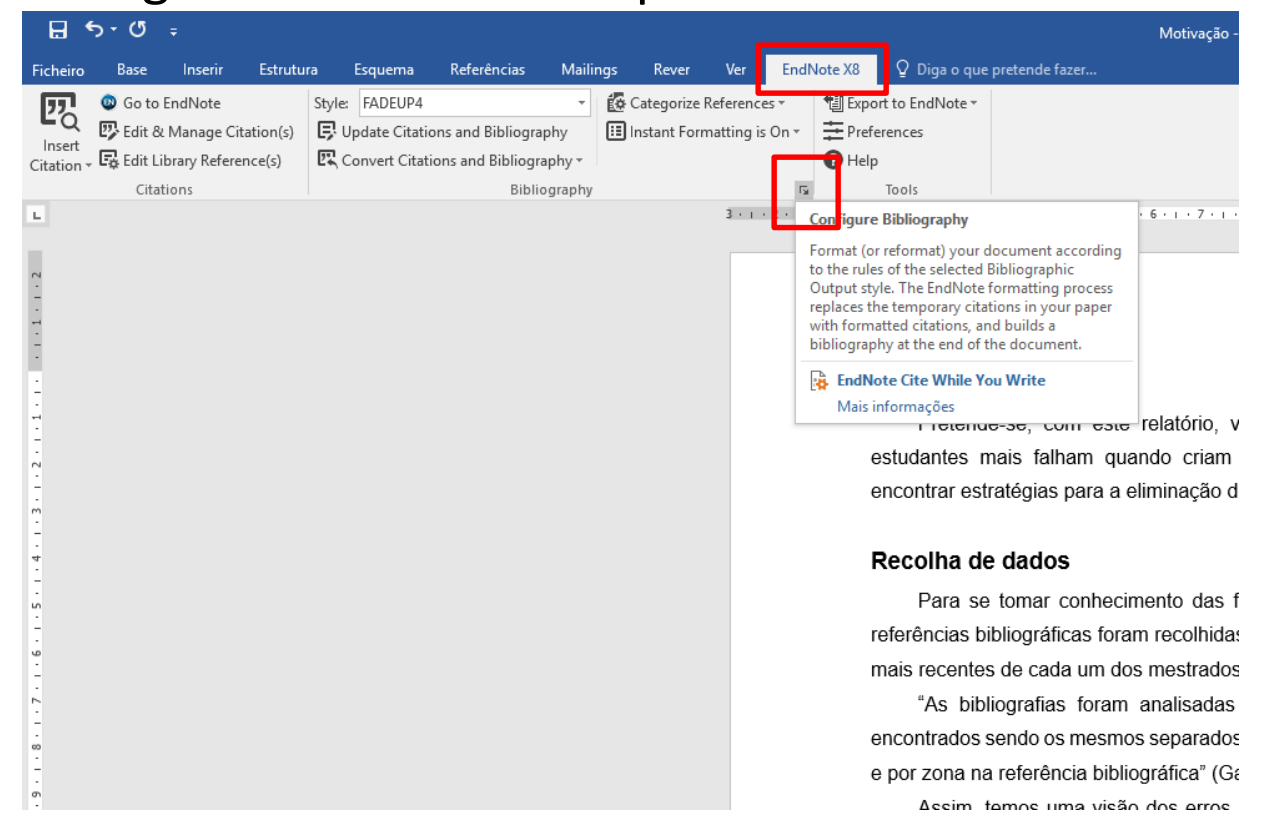

Em "Layout" escolhe-se o tipo de letra da bibliografia assim como o tamanho, define-se, também, o espacamento entre linhas. Assim:

Motivação

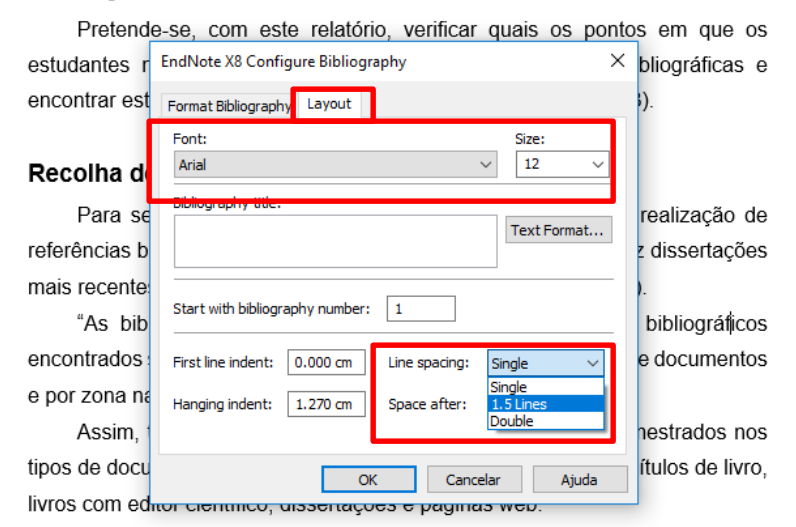

#### Referências bibliográficas

Elias, N., & Dunning, E. (1992). A busca da excitação. Lisboa: Difel.
 Flick, U. (2013). Métodos qualitativos na investigação científica. Lisboa: Monitor.
 Gaya, A., Marques, A., & Tani, G. (Eds.). (2004). Desporto para crianças e jovens razões e finalidades. Porto Alegre: UFRGS Editora.

### Só assim as referências bibliográficas ficam alteradas.

#### Referências bibliográficas

- Elias, N., & Dunning, E. (1992). A busca da excitação. Lisboa: Difel.
- Flick, U. (2013). *Métodos qualitativos na investigação científica*. Lisboa: Monitor.
- Gaya, A., Marques, A., & Tani, G. (Eds.). (2004). *Desporto para crianças e jovens razões e finalidades*. Porto Alegre: UFRGS Editora.

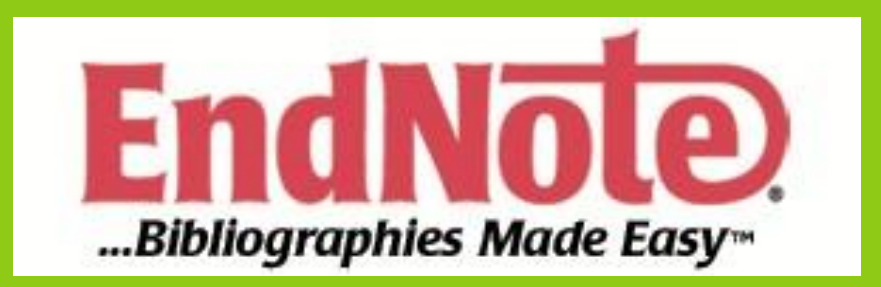

Biblioteca

E-MAIL: <u>BIBLIOTECA@FADE.UP.PT</u> TELEFONE: 220 425 320 APOIO: 09H30 ÀS 12H30 E 13H30 ÀS 17H30 NA BIBLIOTECA